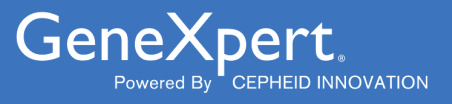

# **Xpert<sup>®</sup> HIV-1 Viral Load XC**

**REF GXHIV-VL-XC-CE-10** 

Használati utasítás CE2797 IVD

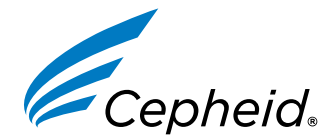

*In vitro* diagnosztikai orvostechnikai eszköz

302-4124-HU, Rev. D 2022. December

#### Védjegy, szabadalmak és szerzői jogi nyilatkozat

Cepheid<sup>®</sup>, the Cepheid logo, GeneXpert<sup>®</sup>, and Xpert<sup>®</sup> are trademarks of Cepheid, registered in the U.S. and other countries. All other trademarks are the property of their respective owners.

THE PURCHASE OF THIS PRODUCT CONVEYS TO THE BUYER THE NON-TRANSFERABLE RIGHT TO USE IT IN ACCORDANCE WITH THESE INSTRUCTIONS FOR USE. NO OTHER RIGHTS ARE CONVEYED EXPRESSLY, BY IMPLICATION OR BY ESTOPPEL. FURTHERMORE, NO RIGHTS FOR RESALE ARE CONFERRED WITH THE PURCHASE OF THIS PRODUCT.

#### © 2020–2022 Cepheid.

Cepheid<sup>®</sup>, a Cepheid logó, a GeneXpert<sup>®</sup> és az Xpert<sup>®</sup> a Cepheid védjegyei, melyek az Egyesült Államokban és más országokban vannak bejegyezve.

Minden más védjegy az adott birtokos tulajdonát képezi.

A JELEN TERMÉK MEGVÁSÁRLÁSA NEM ÁTRUHÁZHATÓ JOGOT BIZTOSÍT A VÁSÁRLÓNAK A TERMÉK HASZNÁLATÁRA A HASZNÁLATI UTASÍTÁSNAK MEGFELELŐEN. SEMMILYEN MÁS JOGOT NEM RUHÁZ ÁT KIFEJEZETTEN, HALLGATÓLAGOSAN VAGY A KERESETI IGÉNY ELVÉVEL. TOVÁBBÁ A TERMÉK MEGVÁSÁRLÁSÁVAL SEMMILYEN VISZONTELADÁSI JOG NEM KERÜL ÁTRUHÁZÁSRA.

#### © 2020–2022 Cepheid.

A változtatások ismertetését lásd a Rész 24., Módosítások listája c. részben.

# Xpert<sup>®</sup> HIV-1 Viral Load XC

Csak in vitro diagnosztikai használatra.

# 1 Védett név

Xpert® HIV-1 Viral Load XC

# 2 Szokásos vagy közhasználatú név

HIV-1 VL XC

# 3 Rendeltetésszerű használat

Az Xpert<sup>®</sup> HIV-1 Viral Load XC (Extended Coverage – Kibővített alkalmazási kör) egy in vitro reverz transzkripciós polimeráz láncreakció (RT-PCR) teszt a humán immundeficiencia vírus 1-es típus (HIV-1) RNS-ének mennyiségi meghatározására humán EDTA-s plazmában az automatizált GeneXpert<sup>®</sup> rendszer segítségével.

A HIV-1 vírussal fertőzött betegek klinikai kezelésének segítésére szolgál.

Xpert<sup>®</sup> HIV-1 Viral Load XCAz tesztet a klinikai tünetekkel és egyéb laboratóriumi markerekkel együtt kell használni a betegség prognózisának meghatározására, valamint segítségként használható az antiretrovirális kezelésre adott virális válasz értékelésében, ami a HIV-1-gyel fertőzött egyének plazma HIV-1 RNS-szintjének változásával mérhető.

Az Xpert<sup>®</sup> HIV-1 Viral Load XC tesztet képzett szakemberek vagy képzett egészségügyi dolgozók használhatják laboratóriumi vagy a beteg melletti vizsgálati környezetben.

Xpert® HIV-1 Viral Load XCAz teszt nem használható donorszűrő tesztként HIV-1 fertőzés kimutatására.

# 4 Összegzés és magyarázat

A humán immundeficiencia vírus (HIV) a szerzett immunhiányos tünetegyüttes (AIDS) kórokozója. A HIV szexuális érintkezéssel, fertőzött vérrel, testnedvekkel vagy vértermékekkel, a magzat prenatális fertőzésével, illetve az újszülött perinatális vagy posztnatális fertőzésével terjed.

A nem kezelt HIV-1 fertőzést a magas szintű vírustermelés és a CD4 T-sejt pusztítás jellemzi annak ellenére, hogy gyakran hosszú a klinikai látencia időszaka, ameddig a CD4 T-sejtek számában jelentős nettó csökkenés és AIDS alakul ki.

A HIV diagnosztizálása továbbra is fontos a HIV-fertőzött betegek kezelése és ápolása szempontjából. A vérplazma HIV-1 RNS vírusterhelésének mérését nukleinsav-alapú molekuláris diagnosztikai tesztekkel bevett eljárásként fogadták el a HIV-pozitív betegek prognózisának és antiretrovirális kezelésre adott válaszának értékelésében. A vírusterhelés szintjének értékelése jó előrejelzője a betegség progressziója mértékének, valamint önmagában és a CD4 T-sejt számmal együtt nagy prognosztikus értékű.<sup>1,2</sup>

Az HIV-1 VL XC teszt valós idejű reverz transzkripciós polimeráz láncreakció (RT-PCR) technológiát használ a magas szenzitivitás elérése érdekében a HIV-1 RNS mennyiségi meghatározására HIV-1-fertőzött egyének humán plazmájában.

# 5 Az eljárás elve

A GeneXpert Instrument Systems automatikusan elvégzi az integrált minta előkészítését, a nukleinsav extrakcióját és amplifikációját, valamint a célszekvencia detektálását teljes vérből valós idejű RT-PCR-vizsgálaton alapuló tesztek segítségével. A rendszerek egy műszerből, egy számítógépből és egy, a tesztek futtatására és az eredmények megtekintésére

szolgáló, előre betöltött szoftverből állnak. A rendszernek egyszer használatos, eldobható GeneXpert kazettákra van szüksége, amelyek az RT-PCR reagenseket tartalmazzák, és elvégzik a mintaextrakciót és az RT-PCR folyamatot. Mivel a kazetták önmagukban zártak, a minták közötti keresztkontamináció minimális. A rendszerek teljes körű leírását lásd a megfelelő *GeneXpert Dx System Operator Manual, GeneXpert Edge System User's Guide*, vagy *GeneXpert Infinity System Operator Manual* dokumentumokban.

A HIV-1 VL XC teszt tartalmazza a mintákban lévő HIV-1 RNS kimutatásához szükséges reagenseket, valamint két belső kontrollt a HIV-1 RNS mennyiségi meghatározásához. A belső kontrollok továbbá az inhibitor(ok) jelenlétének megfigyelésére is használatosak az RT és PCR reakciók során. A HIV-1 RNS amplifikációját és kimutatását primerek és próbák segítségével lehet elérni, amelyek a HIV-1 genom erősen konzervált LTR régióját és a polimeráz gént (kettős cél) célozzák meg. A próbaellenőrző kontroll (PCC) ellenőrzi a reagens rehidratációját, a PCR cső megtöltését a kazettában, a próba integritását és a festék stabilitását.

A HIV-1 VL XC tesztet az Egészségügyi Világszervezet (WHO) 4., a HIV-1-re vonatkozó nemzetközi szabványának (NIBSC kód: 16/194) megfelelően egységesítették.<sup>3</sup>

### 6 Biztosított anyagok

HIV-1 VL XC Kazetták integrált reakciócsövekkel 10

A HIV-1 VL XC készlet 10 minta feldolgozásához elégendő reagenst tartalmaz. A készlet a következőket tartalmazza:

| -                                                             |                        |
|---------------------------------------------------------------|------------------------|
| Gyöngy 1, gyöngy 2 és gyöngy 3 (fagyasztással<br>szárítva)    | Mindből 1 kazettánként |
| Lízisreagens (guanidinium-tiocianát)                          | Kazettánként 2,0 ml    |
| Öblítőreagens                                                 | Kazettánként 0,5 ml    |
| Elúciós reagens                                               | Kazettánként 1,5 ml    |
| Kötőreagens                                                   | Kazettánként 2,4 ml    |
| Proteináz K reagens                                           | Kazettánként 0,48 ml   |
| 1 ml-es eldobható átvivőpipetták                              | Készletenként 10 darab |
| CD                                                            | Készletenként 1 darab  |
| Tesztdefiníciós fájl (ADF)                                    |                        |
| Utasítások az ADF GeneXpert szoftverbe való<br>importálásához |                        |

Használati utasítás (a csomagban mellékelve)

**Megjegyzés** A biztonsági adatlapok a www.cepheid.com vagy www.cepheidinternational.com **webhelyen, a** TÁMOGATÁS (SUPPORT) fül alatt találhatók meg.

Megjegyzés
 A termék gyöngyeiben található marha szérum albumint (BSA) kizárólag amerikai egyesült államokbeli szarvasmarhaplazmából készítették és gyártották. Az állatokat nem etették kérődzők fehérjéivel vagy más állati fehérjével; az állatok ante- és post-mortem tesztelésen is megfeleltek. Feldolgozás során nem keverték az anyagot más állati anyagokkal.

# 7 Tárolás és kezelés

- A HIV-1 VL XC tesztkazettákat 2–28 °C-on tárolja.
- Használat előtt hozza a HIV-1 VL XC tesztkazettákat 15-30 °C hőmérsékletűre, ha hidegen tárolta őket.
- Ne nyissa ki a kazetta fedelét, ameddig készen nem áll a teszt elvégzésére.
- A kazetta fedelének kinyitása és a minta hozzáadása után 4 órán belül használja a kazettát.
- Ne használjon szivárgó kazettát.
- Ne használjon előzetesen lefagyasztott kazettákat.
- Ne használjon lejárt kazettát.

### 8 Szükséges, de nem biztosított anyagok

- GeneXpert Dx System, GeneXpert Edge System vagy GeneXpert Infinity System (a katalógusszám konfigurációnként eltérő): GeneXpert műszer, számítógép a szabadalmazott GeneXpert-szoftver 4.7b vagy magasabb verziójával (GeneXpert Dx System), a GeneXpert Edge szoftver 1.0 (GeneXpert Edge System) vagy magasabb verziójával, az Xpertise<sup>™</sup> 6.4b vagy magasabb verziójával (GeneXpert Infinity System), vonalkódolvasó és a megfelelő GeneXpert rendszer kezelési útmutatója
- Nyomtató: Ha nyomtatóra van szükség, vegye fel a kapcsolatot a Cepheid műszaki ügyfélszolgálatával, hogy megbeszéljék az ajánlott nyomtató megvásárlását.
- Fehérítő vagy nátrium-hipoklorit
- Etanol vagy denaturált etanol

### 9 Figyelmeztetések és óvintézkedések

- Csak in vitro diagnosztikai használatra.
- Minden biológiai mintát, beleértve a használt kazettákat is, fertőző ágensek átvitelére alkalmasként kezeljen. Mivel gyakran lehetetlen tudni, hogy melyik lehet fertőző, ezért minden biológiai mintát a standard óvintézkedések betartásával kell kezelni. A minták kezelésére vonatkozó irányelvek az amerikai egyesült államokbeli Járványügyi és Betegségmegelőzési Központból és a Klinikai és Laboratóriumi Minősítő Intézetből (CLSI) állnak rendelkezésre.<sup>4,5</sup>
- Kövesse intézménye biztonsági eljárásait a vegyszerek használatával és a biológiai minták kezelésével kapcsolatban.
- Megfelelő biztonsági intézkedéseket kell tenni arra az esetre, ha fehérítő használata közben a folyadék kifröccsen, és ajánlott a megfelelő szemmosáshoz vagy bőröblítéshez szükséges lehetőség biztosítása ilyen esetekre.
- A biológiai mintákat, szállítóeszközöket és a használt kazettákat fertőző ágensek átvitelére alkalmasnak és standard óvintézkedéseket igénylőnek kell tekinteni. A használt kazetták és fel nem használt reagensek megfelelő ártalmatlanításával kapcsolatban kövesse intézménye hulladékokra vonatkozó környezetvédelmi eljárásait. Ezek az anyagok kémiailag veszélyes hulladékok tulajdonságaival rendelkezhetnek, ezért speciális ártalmatlanítást igényelnek. Ha az országos vagy regionális előírások nem nyújtanak világos utasítást a megfelelő ártalmatlanítással kapcsolatban, a biológiai mintákat és a használt kazettákat a WHO [Egészségügyi Világszervezet] egészségügyi hulladékkezelésre és ártalmatlanításra vonatkozó irányelveit kell követni.<sup>6</sup>
- Ne helyettesítse az HIV-1 VL XC teszt reagenseit más reagensekkel.
- Ne használjon olyan kazettát, amelyet leejtettek, miután eltávolították a csomagolásból.
- Ne rázza a kazettát. A fedél kinyitását követően a kazetta rázása vagy leejtése érvénytelen eredményt okozhat.
- Ne helyezze a minta azonosítócímkéjét a kazettafedélre vagy a vonalkódcímkére.
- Minden egyszer használatos HIV-1 VL XC tesztkazettával egy tesztet lehet feldolgozni. Ne használja fel újra a már használt kazettákat.
- Ne használjon olyan kazettát, amelynek sérült a reakciócsöve.
- Minden egyszer használatos, eldobható pipetta egy minta átvitelére használható. Ne használja újra az elhasznált eldobható pipettákat.
- Ha precíziós pipettát használ: Minden egyszer használatos, eldobható pipettahegy egy minta átvitelére használható Ne használja újra az elhasznált pipettahegyeket.
- Viseljen tiszta laboratóriumi köpenyt és kesztyűt. Az egyes minták feldolgozása között cseréljen kesztyűt.
- Ha a munkaterület vagy a berendezés a mintákkal szennyeződik, alaposan tisztítsa meg a szennyezett területet egy frissen készített 0,5%-os nátrium-hipoklorit oldattal (vagy háztartási klórtartalmú fehérítőszer 1:10 arányú hígításával). Ezután törölje le a felületet 70%-os etanollal. Mielőtt továbblépne, hagyja teljesen megszáradni a munkafelületeket.
- A műszerrendszer tisztítási és fertőtlenítési utasításait lásd a megfelelő dokumentumban: GeneXpert Dx System Operator Manual, GeneXpert Edge System User's Guide, vagy GeneXpert Infinity System Operator Manual.

# 10 Kémiai veszélyek<sup>7,8</sup>

#### Figyelmeztetés: FIGYELEM

#### Az ENSZ GHS veszélyekre vonatkozó mondatai

- Lenyelve ártalmas.
- Enyhe bőrirritációt okoz.
- Szemirritációt okoz.

#### Az ENSZ GHS óvintézkedésekre vonatkozó mondatai

#### Megelőzés

• A használatot követően alaposan meg kell mosakodni.

Teendők

- Rosszullét esetén forduljon TOXIKOLÓGIAI KÖZPONTHOZ vagy orvoshoz.
- Bőrirritáció esetén: Orvosi ellátást kell kérni.
- SZEMBE KERÜLÉS ESETÉN: Óvatosan öblítse vízzel több percen keresztül! Távolítsa el a kontaktlencsét, ha van és ezt könnyű megtenni. Folytassa az öblítést.
- Ha a szemirritáció nem múlik el: Orvosi ellátást kell kérni.

### 11 A minták gyűjtése, szállítása és tárolása

A teljes vért BD Vacutainer<sup>®</sup> PPT<sup>™</sup> molekuláris diagnosztikai tesztmódszerek elvégzésére szolgáló plazmaelőkészítő csövekbe kell gyűjteni, vagy steril gyűjtőcsövekbe K2 EDTA antikoaguláns felhasználásával. A teljes vért le kell centrifugálni a plazma és a vörösvértestek elkülönítése érdekében a gyártó utasításai szerint.

- A HIV-1 VL XC teszthez legalább 1 ml plazma szükséges. Ha a készletben lévő átvivő pipettát használja, töltse meg az átvivő pipettát közvetlenül a labda alatti részig a szükséges térfogat szállítása érdekében. Alternatív megoldásként, ha precíziós pipettát használ, legalább 1 ml plazma szükséges. Lásd a 6. lépést a "12.2 A kazetta előszítése" című részben.
- A plazma szétválasztását megelőzően a BD Vacutainer PPT molekuláris diagnosztikai tesztmódszerek elvégzésére szolgáló plazmaelőkészítő csövekbe, vagy steril gyűjtőcsövekbe K2 EDTA antikoaguláns felhasználásával gyűjtött teljes vért legfeljebb 24 órán át lehet 2–30 °C-on tartani.
- A plazmát a centrifugálást követően el kell távolítani az elsődleges gyűjtőcsőből a tároláshoz. A teljes vértől szétválasztott plazma másodlagos csövekben tartható 2–35 °C-on legfeljebb 24 óráig, 2–8 °C-on legfeljebb 7 napig, vagy fagyasztva (-18 °C és -70 °C között) legfeljebb 6 hétig a tesztelés előtt.
- A plazmaminták legfeljebb öt fagyasztási/kiolvasztási ciklusig stabilak. Olvassza ki a mintát 15-30 °C-on.
- A teljes vér vagy a plazmaminták szállításának meg kell felelnie a kórokozók szállítására vonatkozó országos, szövetségi, állami és helyi előírásoknak.

# 12 Eljárás

### 12.1 A minta előkészítése

- 1. A teljes vérminták centrifugálását követően a plazmát közvetlenül a tesztkazettába lehet pipettázni. Az érvényes teszteredmények érdekében kritikus fontosságú az elegendő térfogat (lásd a 12.2 A kazetta előkészítése című részt).
- 2. Tesztelés előtt a fagyasztott plazmamintákat teljesen olvassza ki, és hagyja egyensúlyba kerülni 15-30 °C-on.
- 3. Távolítsa el a 2-8 °C-on tárolt plazmamintákat a hűtőből, és hagyja őket egyensúlyba kerülni 15-30 °C-on tesztelés előtt.
- A 2–8 °C-on tárolt, vagy fagyasztott és felolvasztott plazmamintákat használat előtt keverje Vortex-keverővel 15 másodpercig.
- 5. Ha a plazmaminták zavarosak, használat előtt egy gyors (10 másodperces) centrifugálással tisztítsa ki őket.

### 12.2 A kazetta előkészítése

 Megjegyzés
 Ha GeneXpert Dx System-t vagy GeneXpert Edge System-t használ, a tesztet a minta kazettába helyezését követő

 4 órán belül kezdje el. Az GeneXpert Infinity System használata esetén indítsa el a tesztet, és tegye a kazettát a szállítószalagra a mintareagenssel kezelt kazettához való hozzáadását követő 30 percen belül. A fennmaradó eltarthatóságot az Xpertise szoftver követi, így a tesztek a 4 órás lejárat előtt lefutnak.

 Megjegyzés
 Ha nem pipettáz, vagy 1 ml-nél kevesebb plazmát pipettáz a kazettába, az elégtelen térfogati hibát vált ki (ERROR 2096, illetve ERROR 2097), és megakadályozza a műszert a minta futtatásában.

 1. Viseljen eldobható védőkesztyűt.

- Mielőtt a plazmát a kazettába pipettázná, hagyja a HIV-1 VL XC tesztkazettákat és a mintát 15–30 °C-on egyensúlyba kerülni.
  - Ne pipettázzon hideg (15 °C alatti) plazmát a kazettába.

- 3. Vizsgálja meg a tesztkazettát sérülés nyomait keresve. Ne használja, ha sérült.
- 4. Címkézze fel a kazettát a mintaazonosítóval.
- 5. Nyissa ki a tesztkazetta fedelét.
- 6. Tegye a mintát a tesztkazettába.
  - A készletben (Ábra 1) lévő *átvivő pipetta* segítségével töltse a pipettát éppen a labda alatti szintig, hogy legalább 1 ml plazmát szállítson a csőből (Ábra 1). Győződjön meg róla, hogy a pipetta megtöltése során ne keletkezzen nagy levegőbuborék a pipetta hegyében. Ürítse a pipetta tartalmát a kazetta mintakamrájába (Ábra 2).
  - Ha *precíziós pipettát* használ, előzetesen nedvesítse meg egyszer a pipetta hegyét azáltal, hogy megtölti plazmával a pipetta hegyét, és kiüríti a tartalmát a csőbe. Ezután az előnedvesített pipettaheggyel töltse meg a pipettát legalább 1 ml plazmával a csőből. Ürítse a pipetta tartalmát a kazetta mintakamrájába (Ábra 2).

Megjegyzés Ne távolítsa el a vékony műanyag fóliát, amely a kazetta belső gyűrűjét takarja.

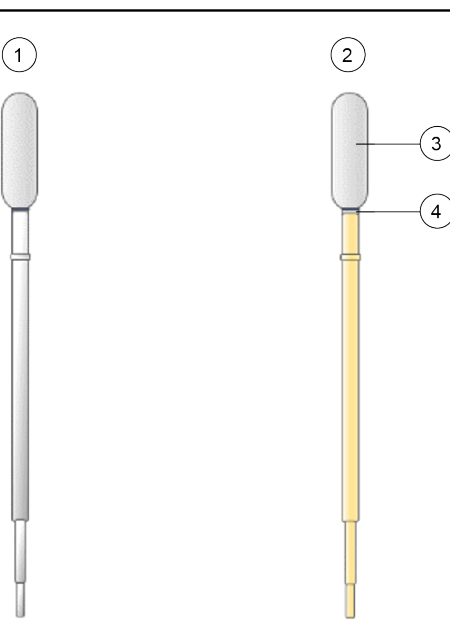

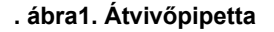

| Szám | Leírás                                       |
|------|----------------------------------------------|
| 1    | Üres pipetta                                 |
| 2    | Megtöltött pipetta                           |
| 3    | Labda                                        |
| 4    | Töltse meg plazmával a labda alatti szintig. |

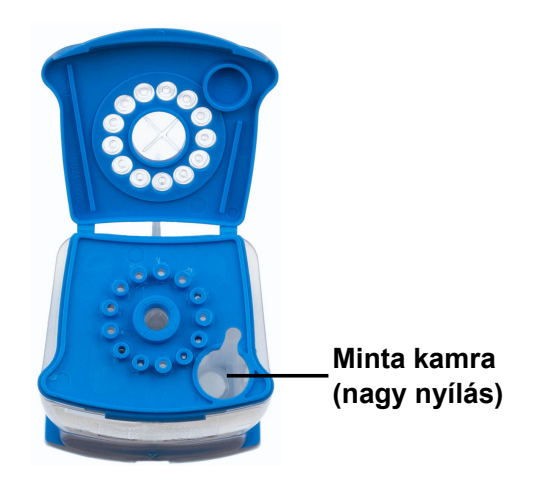

#### . ábra2. Kazetta (felülnézet)

7. Csukja be a kazetta fedelét. Győződjön meg róla, hogy a fedél biztosan a helyére kattan.

### 13 A teszt futtatása

- A(z) esetén lásd: Rész 13.1.
- A(z) esetén lásd: Rész 13.2.
- A(z) esetén lásd: Rész 13.3.

### 13.1 GeneXpert Dx System

#### 13.1.1 A teszt megkezdése

#### A teszt elkezdése előtt győződjön meg a következőkről:

- Fontos A rendszer a "Szükséges, de nem biztosított anyagok" című részben megnevezett, megfelelő GeneXpert Dx szoftververzióval fut.
  - A helyes tesztdefiníciós fájl van importálva a szoftverbe.

Ez a rész felsorolja a teszt futtatásának alapvető lépéseit. Részletes utasításokért lásd: GeneXpert Dx System Operator Manual.

Megjegyzés
 A követendő lépések az itt leírtaktól különbözhetnek, ha a rendszergazda módosította a rendszer alapértelmezett munkamenetét.
 1. Kapcsolja be a GeneXpert Dx Systemt, majd kapcsolja be a számítógépet, és jelentkezzen be. A GeneXpert szoftver automatikusan megnyílik. Ha mégsem, kattintson kétszer a GeneXpert Dx szoftver parancsikonjára a Windows<sup>®</sup> asztalon.
 2. Jelentkezzen be a felhasználói nevével és jelszavával.
 3. A GeneXpert rendszer (GeneXpert System) ablakban kattintson a Teszt létrehozása (Create Test) lehetőségre.

Megjelenik a Teszt létrehozása (Create Test) ablak. Megjelenik a Betegazonosító vonalkód szkennelése (Scan Patient ID barcode) párbeszédablak.

 Szkennelje vagy gépelje be a betegazonosítót (Patient ID). Ha begépeli a Betegazonosítót, győződjön meg róla, hogy a Betegazonosítót helyesen gépeli be.

A betegazonosító a teszteredményhez kapcsolódik, és az **Eredmények megtekintése (View Results)** ablakban, valamint az összes leletben megjelenik. Megjelenik a **Mintaazonosító vonalkód szkennelése (Scan Sample ID barcode)** párbeszédablak.

5. Szkennelje vagy gépelje be a Mintaazonosítót (Sample ID). Ha begépeli a Mintaazonosítót, győződjön meg róla, hogy a Mintaazonosítót helyesen gépeli be.

A mintaazonosító a teszteredményhez kapcsolódik, és az **Eredmények megtekintése (View Results)** ablakban, valamint az összes leletben megjelenik. Megjelenik a **Kazetta-vonalkód szkennelése (Scan Cartridge Barcode)** párbeszédablak.

6. Szkennelje be a tesztkazettán található vonalkódot. A vonalkód-információk segítségével a szoftver automatikusan kitölti a következő mezőket: Teszt kiválasztása (Select Assay), Reagens tételazonosítója (Reagent Lot ID), Kazetta sorozatszáma (Cartridge SN) és Lejárati dátum (Expiration Date).

Ha a kazettán lévő vonalkód nem szkennelhető, ismételje meg a tesztet egy új kazettával. Ha beszkennelte a kazetta vonalkódját a szoftverbe, és a tesztdefiníciós fájl nem áll rendelkezésre, akkor képernyő jelenik meg, amely jelzi, hogy a tesztdefiníciós fájl nem lett betöltve a rendszerbe. Ha ez a képernyő jelenik meg, forduljon a Cepheid műszaki ügyfélszolgálatához.

- 7. Kattintson a **Teszt elkezdése (Start Test)** lehetőségre. A megjelenő párbeszédablakban adja meg a jelszavát, ha szükséges.
- 8. Nyissa ki a zöld fénnyel villogó műszermodul ajtaját, és töltse be a kazettát.
- Zárja be az ajtót. A teszt elindul, és a zöld fény folyamatosan világít. Ha a teszt befejeződött, a fény kikapcsol.
- 10. Várjon, amíg a rendszer kioldja az ajtózárat, mielőtt kinyitná a modul ajtaját, majd távolítsa el a kazettát.
- 11. Dobja ki a használt kazettákat a megfelelő mintahulladék-tartályba intézménye standard gyakorlatának megfelelően.

#### 13.1.2 Eredmények megtekintése és kinyomtatása

Ez a rész felsorolja az eredmények megtekintésének és kinyomtatásának alapvető lépéseit. Az eredmények megtekintésével és nyomtatásával kapcsolatos részletesebb utasításokat lásd a *GeneXpert Dx rendszer kezelői kézikönyvében*.

- 1. Az eredmények megtekintéséhez kattintson az Eredmények megtekintése (View Results) ikonra.
- A teszt befejezésekor kattintson az Eredmények megtekintése (View Results) ablak Jelentés (Report) gombjára a PDF jelentésfájl megtekintéséhez és/vagy generálásához.

### 13.2 GeneXpert Edge System

(Lehetséges, hogy nem minden országban elérhető)

#### 13.2.1 A teszt megkezdése

Fontos A teszt elkezdése előtt győződjön meg róla, hogy a helyes tesztdefiníciós fájl (ADF) van importálva a szoftverbe.

Ez a rész felsorolja a teszt futtatásának alapvető lépéseit. Részletes utasításokért lásd: GeneXpert Edge System User's Guide.

Megjegyzés A követendő lépések az itt leírtaktól különbözhetnek, ha a rendszergazda módosította a rendszer alapértelmezett munkamenetét.

- 1. Húzzon tiszta pár kesztyűt.
- 2. Kapcsolja be a GeneXpert Edge műszert. Az áramellátás kapcsolója a műszer hátulján található.
- 3. Kapcsolja be a tablet számítógépet, és jelentkezzen be.
  - Windows 7: A Windows 7 fiók (Windows 7 account) képernyője jelenik meg. A folytatáshoz érintse meg a Cepheid-Admin ikont.
  - *Windows 10*: A Windows zárolási (Windows Lock) képernyője jelenik meg. A folytatáshoz pöccintsen felfelé.

Megjelenik a Windows jelszó (Windows Password) képernyő.

- 4. Érintse meg a Jelszó (Password) elemet a billentyűzet megjelenítéséhez, majd írja be jelszavát.
- Érintse meg a jelszóbeírási mezőtől jobbra lévő nyíl gombot. A GeneXpert Edge szoftver automatikusan betöltődik, és rövid idő elteltével az Üdvözlő (Welcome) képernyő jelenik meg.
- 6. Érintse meg az ITT ÉRINTSE MEG A KEZDÉSHEZ (TOUCH HERE TO BEGIN) gombot.

Elsőként az **ELŐZŐ TESZTEK MEGTEKINTÉSE (VIEW PREVIOUS TESTS)** gomb jelenik meg. Három percen belül, amikor a műszer készen áll a futtatásra, az ÚJ TESZT (NEW TEST) gomb jelenik meg a **Kezdőoldal (Home)** képernyőn.

- 7. Érintse meg az ÚJ TESZT FUTTATÁSA (RUN NEW TEST) gombot a Kezdőoldal (Home) képernyőn.
- 8. Kövesse a képernyőn megjelenő utasításokat:
  - a) Szkennelje be a betegazonosítót/mintaazonosítót a vonalkódolvasóval, vagy adja meg manuálisan a betegazonosítót/mintaazonosítót.
  - b) Erősítse meg a betegazonosítót/mintaazonosítót.
  - c) Szkennelje a kazettán található vonalkódot.

A **Teszt kiválasztása (Select Assay)** mező automatikusan kitöltésre kerül. Érintse meg az **IGEN (YES)** elemet, ha a megjelenített információk helyesek.

Megjegyzés
 Ha a kazettán lévő vonalkód nem szkennelhető be, vagy ha a vonalkód beszkennelése hibaüzenetet eredményez, ismételje meg a tesztet egy új kazettával. Ha beszkennelte a kazetta vonalkódját a szoftverbe, és a tesztdefiníciós fájl nem áll rendelkezésre, akkor képernyő jelenik meg, amely jelzi, hogy a tesztdefiníciós fájl nem lett betöltve a rendszerbe. Ha ez a képernyő jelenik meg, forduljon a Cepheid műszaki ügyfélszolgálatához.

- d) Erősítse meg a tesztet. Az ADF kiválasztása után erősítse meg a tesztet.
- e) Kazetta előkészítése A kazetta előkészítését A minta előkészítése című rész is ismerteti. A minta előkészítésére vonatkozóan kövesse a videó útmutatását vagy az utasításokat.
- f) Töltse be a kazettát Nyissa ki a zöld fénnyel villogó modulajtót. Helyezze be a kazettát úgy, hogy a vonalkód a kezelő felé álljon. Zárja be az ajtót.

A zöld fény folyamatosan világít, és a teszt elindul. A **Teszt folyamatban (Test in Progress)** szöveg jelenik meg a képernyőn.

g) Távolítsa el a kazettát

Amikor a teszt befejeződött (a zöld fény kialszik), az ajtó zárja automatikusan kioldódik. Kövesse a képernyőn megjelenő utasításokat a kazetta eltávolításához. Megfelelő mintahulladék-tartályba dobja ki a használt kazettát és a használt kesztyűt az intézmény standard gyakorlatának megfelelően.

9. Érintse meg a FOLYTATÁS (CONTINUE) gombot az imént befejeződött teszt eredményének megtekintéséhez. Érintse meg ismét a FOLYTATÁS (CONTINUE) gombot a Kezdőoldal (Home) képernyőre való visszalépéshez. Ezzel a teszt futtatásának eljárása befejeződött.

#### 13.2.2 Eredmények megtekintése és kinyomtatása

Ez a rész felsorolja az eredmények megtekintésének és kinyomtatásának alapvető lépéseit. Az eredmények megtekintésével és nyomtatásával kapcsolatos részletesebb utasításokat lásd itt: *GeneXpert Edge System User's Guide*.

Ha az eredmények jelentése LIS (laboratóriumi információs rendszer) használatával történik, erősítse meg, hogy az adott betegazonosító (Patient ID) esetében a LIS-eredmények megegyeznek a rendszereredményekkel; ha az eredmények ellentmondanak egymásnak, csak a rendszereredményeket jelentse.

- Érintse meg az ELŐZŐ TESZTEK MEGTEKINTÉSE (VIEW PREVIOUS TESTS) gombot a Kezdőoldal (Home) képernyőn.
- 2. A Teszt kiválasztása (Select Test) képernyőn válassza ki a tesztet a teszt nevének megérintésével vagy a nyilak használatával.

### 13.3 GeneXpert Infinity System

#### 13.3.1 A teszt megkezdése

#### A teszt elkezdése előtt győződjön meg a következőkről:

Fontos • A rendszer a "Szükséges, de nem biztosított anyagok" című részben megnevezett, megfelelő Xpertise szoftververzióval fut.

• A helyes tesztdefiníciós fájl van importálva a szoftverbe.

Ez a rész felsorolja a teszt futtatásának alapvető lépéseit. Részletes utasításokért lásd: GeneXpert Infinity System Operator Manual.

| Megjegyzés | A követendő lépések az itt leírtaktól különbözhetnek, ha a rendszergazda módosította a rendszer alapértelmezett<br>munkamenetét.    |                                                                                                    |  |  |  |  |
|------------|----------------------------------------------------------------------------------------------------|----------------------------------------------------------------------------------------------------|--|--|--|--|
|            | <ol> <li>Kapcsolia be a műszert. Az Xpertise szoftver automatikusan megnyílik. Ha mégsem, kattintson kétszer az Xpertise</li> </ol> |                                                                                                    |  |  |  |  |
|            |                                                                                                    | szoftver parancsikonjára a Windows <sup>®</sup> asztalon.                                                                                                    |  |  |  |  |
|            | 2.                                                                                                    | Jelentkezzen be a számítógépre, majd jelentkezzen be a GeneXpert Xpertise szoftverre a felhasználói neve és jelszava<br>segítségével.                                                                                                    |  |  |  |  |
|            | 3.                                                                                                    | Az Xpertise szoftver kezdőlap (Xpertise Software Home) munkaterületen kattintson a Rendelések (Orders) lehetőségre, a Rendelések (Orders) munkaterületen pedig kattintson a Teszt elrendelése (Order Test) lehetőségre.                                                                                                    |  |  |  |  |
|            |                                                                                                    | Megjelenik a Teszt elrendelése - Betegazonosító (Order Test - Patient ID) munkaterület.                                                                                                    |  |  |  |  |
|            | 4.                                                                                                    | Szkennelje vagy gépelje be a betegazonosítót (Patient ID). Ha begépeli a Betegazonosítót, győződjön meg róla, hogy a Betegazonosítót helyesen gépeli be.                                                                                                    |  |  |  |  |
|            |                                                                                                    | A betegazonosító a teszteredményhez kapcsolódik, és az <b>Eredmények megtekintése (View Results)</b> ablakban, valamint az összes leletben megjelenik.                                                                                                    |  |  |  |  |
|            | 5.                                                                                                    | Írja be az intézménye által kért további információkat, és kattintson a FOLYTATÁS (CONTINUE) gombra.<br>Megjelenik a Teszt elrendelése - Mintaazonosító (Order Test - Sample ID) munkaterület.                                                                                                    |  |  |  |  |
|            | 6.                                                                                                    | Szkennelje vagy gépelje be a Mintaazonosítót (Sample ID). Ha begépeli a Mintaazonosítót, győződjön meg róla, hogy a Mintaazonosítót helyesen gépeli be.<br>A mintaazonosító a teszteredményhez kapcsolódik, és az <b>Eredmények megtekintése (View Results)</b> ablakban, valamint az összes leletben megjelenik.                                                              |  |  |  |  |
|            | 7.                                                                                                    | Kattintson a FOLYTATÁS (CONTINUE) gombra.<br>Megjelenik a Teszt elrendelése - Teszt (Order Test - Assay) munkaterület.                                                                                                    |  |  |  |  |
|            | 8.                                                                                                    | Szkennelje be a tesztkazettán található vonalkódot. A vonalkód-információk segítségével a szoftver automatikusan<br>kitölti a következő mezőket: Teszt kiválasztása (Select Assay), Reagens tételazonosítója (Reagent Lot ID), Kazetta<br>sorozatszáma (Cartridge SN) és Lejárati dátum (Expiration Date).                                                                     |  |  |  |  |
| Megjegyzés | Ha a<br>von<br>hog<br>ügy                                                                                                    | a kazettán lévő vonalkód nem szkennelhető, ismételje meg a tesztet egy új kazettával. Ha beszkennelte a kazetta<br>alkódját a szoftverbe, és a tesztdefiníciós fájl nem áll rendelkezésre, akkor képernyő jelenik meg, amely jelzi,<br>y a tesztdefiníciós fájl nem lett betöltve a rendszerbe. Ha ez a képernyő jelenik meg, forduljon a Cepheid műszaki<br>félszolgálatához. |  |  |  |  |
|            |                                                                                                    | A kazetta szkennelése után megjelenik a <b>Teszt elrendelése - Tesztinformáció (Order Test - Test Information)</b> munkaterület.                                                                                                    |  |  |  |  |
|            | 9.                                                                                                    | Ellenőrizze az információk helyességét, és kattintson az <b>Elküldés (Submit)</b> lehetőségre. A megjelenő<br>párbeszédablakban adja meg a jelszavát, ha szükséges.                                                                                                    |  |  |  |  |
|            | 10                                                                                                    | Helvezze a kazettát a futószalagra.                                                                                                    |  |  |  |  |

A kazetta automatikusan betöltődik, a teszt lefut, és a használt kazetta a hulladéktartályba kerül.

#### 13.3.2 Eredmények megtekintése és kinyomtatása

Ez a rész felsorolja az eredmények megtekintésének és kinyomtatásának alapvető lépéseit. Az eredmények megtekintésével és nyomtatásával kapcsolatos részletesebb utasításokat lásd itt: *GeneXpert Infinity System Operator Manual*.

- 1. Az Xpertise szoftver kezdőlap (Xpertise Software Home) munkaterületen kattintson az EREDMÉNYEK (RESULTS) ikonra. Megjelenik az Eredmények (Results) menü.
- 2. Az Eredmények (Results) menüben válassza az EREDMÉNYEK MEGTEKINTÉSE (VIEW RESULTS) gombot. Megjelenik a teszteredményeket mutató Eredmények megtekintése (View Results) munkaterület.
- 3. PDF jelentésfájl megtekintéséhez és/vagy generálásához kattintson a JELENTÉS (REPORT) gombra.

### 14 Minőségellenőrzés

Minden teszt tartalmazza a következőket: mintatérfogat-megfelelőségi (SVA) kontroll, magas és alacsony belső mennyiségi szabvány (IQS-H and IQS-L), tételspecifikus paraméterek (LSP) és próbaellenőrzési kontroll (PCC).

• Mintatérfogat-megfelelőség (SVA): Biztosítja, hogy a mintát helyesen adták a kazettához. Az SVA ellenőrzi, hogy a megfelelő térfogatú mintát adták-e a mintakamrába. Az SVA sikeres, ha megfelel az elfogadási kritériumoknak. Ha az

SVA nem sikeres, egy ERROR 2096 hibaüzenet jelenik meg, ha nincs minta, vagy egy ERROR 2097 hibaüzenet, ha nincs elég minta. A rendszer megakadályozza a teszt feldolgozását.

- Magas és alacsony belső mennyiségi szabvány (IQS-H és IQS-L): Az IQS-H és az IQS-L két Armored RNA<sup>®</sup>, HIV-től független kontroll, amelyeket minden kazetta tartalmaz, és a teljes tesztfolyamaton végigmennek. Mennyiségi meghatározásra használatosak tételspecifikus paraméterek segítségével a HIV-1 RNS koncentrációjának kiszámítására a mintában. Továbbá az IQS-H és az IQS-L kimutatják az RT-PCR reakció mintához kapcsolódó gátlását, ezáltal mintafeldolgozási kontrollként viselkednek. Az IQS-H és az IQS-L akkor sikeresek, ha a ciklusküszöbértékei (Ct-k) az érvényes tartományon belül vannak.
- Tételspecifikus paraméterek (LSP) mennyiségi meghatározáshoz Minden készletben beépített LSP van, amelyet a HIV-1 kalibrációs panelből generáltak, a WHO 4., HIV-1-re vonatkozó nemzetközi szabványa (NIBSC kód: 16/194) és az IQS-L alapján. Az LSP-k minden készlettételben egyediek, és a helyes mennyiségi meghatározás biztosítására használatosak.
- **Próbaellenőrzési kontroll (PCC)**: A PCR reakció elkezdése előtt a GeneXpert műszerrendszer megméri a fluoreszcens jelet a próbákból a gyöngyök rehidratálásának, a reakciócső megtöltésének, a próba integritásának és a festék stabilitásának megfigyelése érdekében. A PCC akkor sikeres, ha a fluoreszcens jelek megfelelnek a hozzájuk rendelt elfogadási kritériumoknak.

### 15 Az eredmények értelmezése

Az eredményeket a GeneXpert műszerrendszer a mért fluoreszcens jelek és a beépített számítási algoritmusok segítségével automatikusan értemezi, és ezek világosan megjelennek az **Eredmények megtekintése (View Results)** ablakban (Ábra 3 - Ábra 11). A lehetséges eredményeket az mutatja Táblázat 1.

| Eredmény                                                                                                    | Értelmezés                                                                                                    |
|----------------------------------------------------------------------------------------------------|----------------------------------------------------------------------------------------------------|
| HIV-1 KIMUTATVA<br>(HIV-1 DETECTED)<br>XX kópia/ml [log X,XX]<br>(XX copies/mL [log<br>X.XX])<br>Lásd: Ábra 3 és Ábra 9. | <ul> <li>A HIV-1 RNS XX kópia/ml (log X,XX) mennyiségben kimutatva</li> <li>A HIV-1 RNS mennyiségi értéke a teszt mennyiségi tartományán belül van - (40-1x10<sup>7</sup> kópia/ml).</li> <li>IQS-H és IQS-L belső mennyiségi szabványok: SIKERES (PASS).</li> <li>Próbaellenőrzés: SIKERES (PASS); minden próbaellenőrzés eredménye sikeres.</li> </ul>       |
| HIV-1 KIMUTATVA<br>(HIV-1 DETECTED)<br>> 1 × 10 <sup>7</sup> kópia/ml<br>Lásd Ábra 4.                                    | <ul> <li>A HIV-1 RNS az analitikai mérési tartomány feletti mennyiségben lett<br/>kimutatva.</li> <li>IQS-H és IQS-L belső mennyiségi szabványok: SIKERES (PASS).</li> <li>Próbaellenőrzés: SIKERES (PASS). Minden próbaellenőrzés eredménye<br/>sikeres.</li> </ul>                                                                                           |
| HIV-1 KIMUTATVA<br>(HIV-1 DETECTED)<br>< 40 kópia/ml<br>Lásd Ábra 5.                                                     | <ul> <li>A HIV-1 RNS az analitikai mérési tartomány alatti mennyiségben lett kimutatva.</li> <li>IQS-H és IQS-L belső mennyiségi szabványok: SIKERES (PASS).</li> <li>Próbaellenőrzés: SIKERES (PASS). Minden próbaellenőrzés eredménye sikeres.</li> </ul>                                                                                                    |
| HIV-1 NINCS<br>KIMUTATVA (HIV-1 NOT<br>DETECTED)<br>Lásd: Ábra 6 és Ábra 10.                                             | <ul> <li>A HIV-1 RNS nincs kimutatva. Ez az eredmény nem jelenti azt, hogy a betegben nincs jelen a vírus.</li> <li>IQS-H és IQS-L belső mennyiségi szabványok: SIKERES (PASS).</li> <li>Próbaellenőrzés: SIKERES (PASS). Minden próbaellenőrzés eredménye sikeres.</li> </ul>                                                                                 |
| <b>ÉRVÉNYTELEN<br/>(INVALID)</b><br>Lásd Ábra 7.                                                                         | <ul> <li>A HIV-1 RNS jelenléte vagy hiánya nem határozható meg. Ismételje meg a tesztet a következő rész utasításai szerint: Rész 16.2.</li> <li>IQS-H és/vagy IQS-L: SIKERTELEN (FAIL); a ciklusküszöb-értékek (Ct-k) nincsenek az érvényes tartományon belül.</li> <li>Próbaellenőrzés: SIKERES (PASS). Minden próbaellenőrzés eredménye sikeres.</li> </ul> |

#### Táblázat 1. Eredmények és értelmezésük

| Eredmény                                       | Értelmezés                                                                                                    |
|------------------------------------------------|----------------------------------------------------------------------------------------------------|
| HIBA (ERROR)                                   | A HIV-1 RNS jelenléte vagy hiánya nem határozható meg. Ismételje meg a tesztet a következő rész utasításai szerint: Rész 16.2.                                                                                                    |
| Lasu Adra o.                                   | <ul> <li>Próbaellenőrzés: SIKERTELEN (FAIL); az összes vagy az egyik<br/>próbaellenőrzés eredménye sikertelen.</li> </ul>                                                                                                    |
| NINCS EREDMÉNY (NO<br>RESULT)<br>Lásd Ábra 11. | A HIV-1 RNS jelenléte vagy hiánya nem határozható meg. Ismételje meg a tesztet a következő rész utasításai szerint: Rész 16.2. A <b>NINCS EREDMÉNY</b> ( <b>NO RESULT</b> ) azt jelzi, hogy nem volt elégséges a begyűjtött adat. Például a kezelő leállított egy folyamatban lévő tesztet. |

Az eredményeket kópia/ml-ről NE/ml értékre lehet konvertálni a szoftverben. A beállítás módosításával kapcsolatban tekintse meg a *GeneXpert Dx System Operator Manual* vagy *GeneXpert Infinity System Operator Manual* dokumentumokat.

A HIV-1 VL XC teszt konverziós tényezője: 1 kópia = 2,06 nemzetközi egység (NE).

Megjegyzés A teszt képernyőképek csak példaként szolgálnak. A verziószám eltérhet a jelen használati utasításban lévő képernyőképekétől.

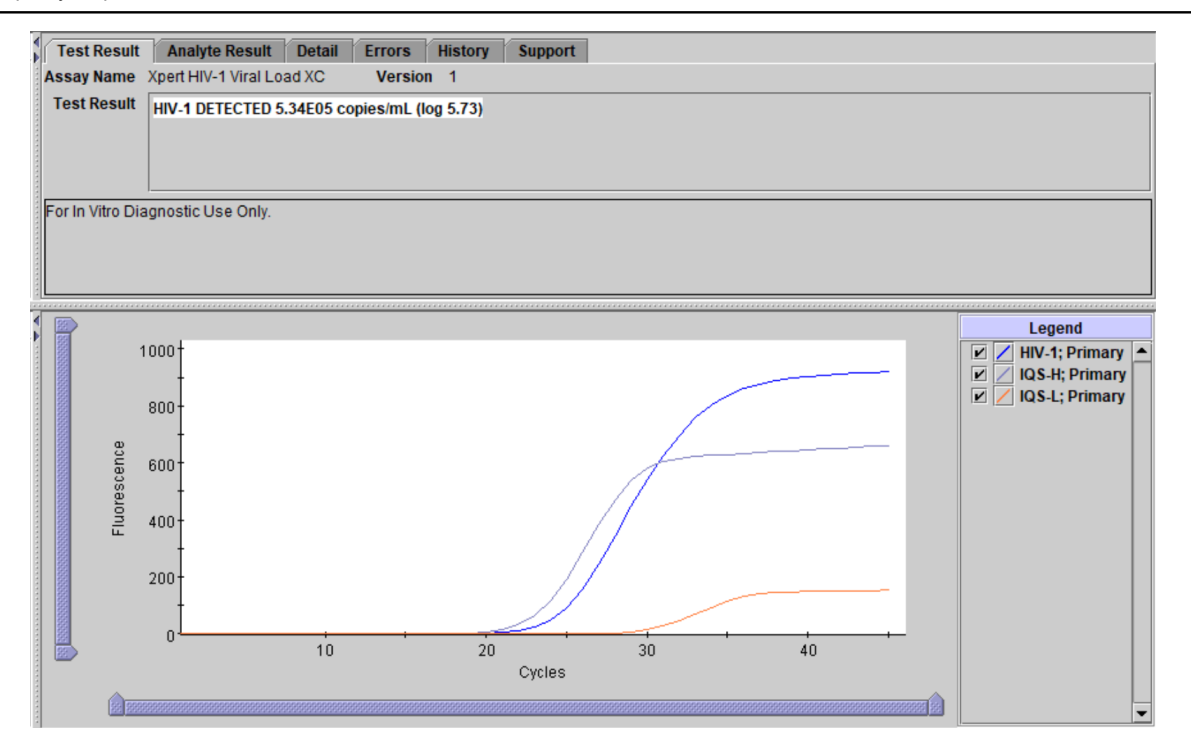

. ábra3. Eredmény: HIV-1 kimutatva és mennyiségileg meghatározva (GeneXpert Dx System és GeneXpert Infinity System)

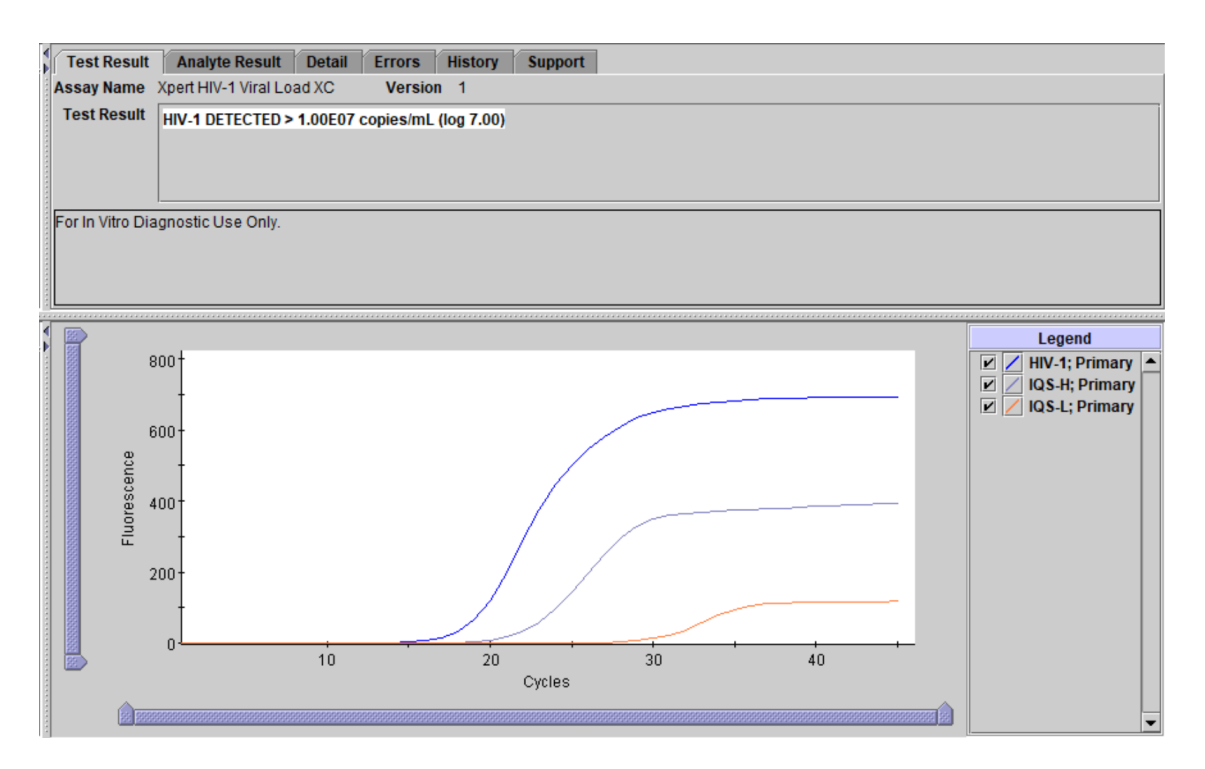

# . ábra4. Eredmény: HIV-1 kimutatva, de a teszt mennyiségi tartománya feletti titerrel (GeneXpert Dx System és GeneXpert Infinity System)

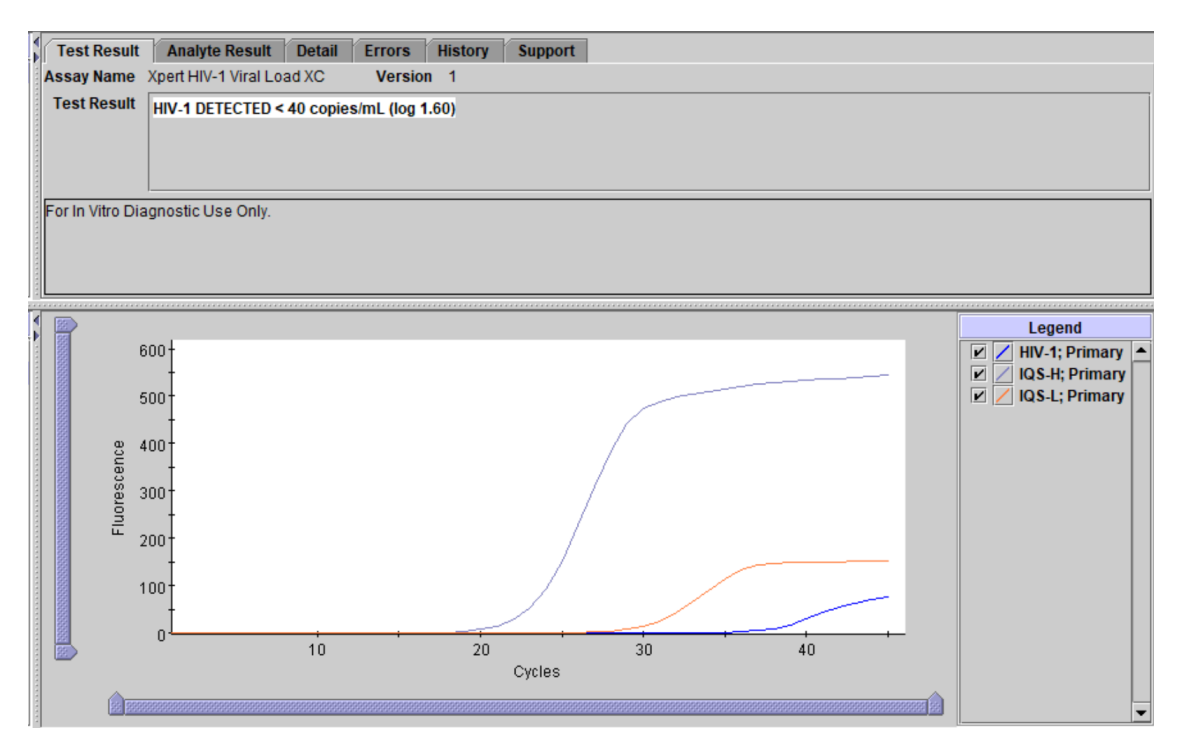

. ábra5. Eredmény: HIV-1 kimutatva, de a teszt mennyiségi tartománya alatti titerrel (GeneXpert Dx System és GeneXpert Infinity System)

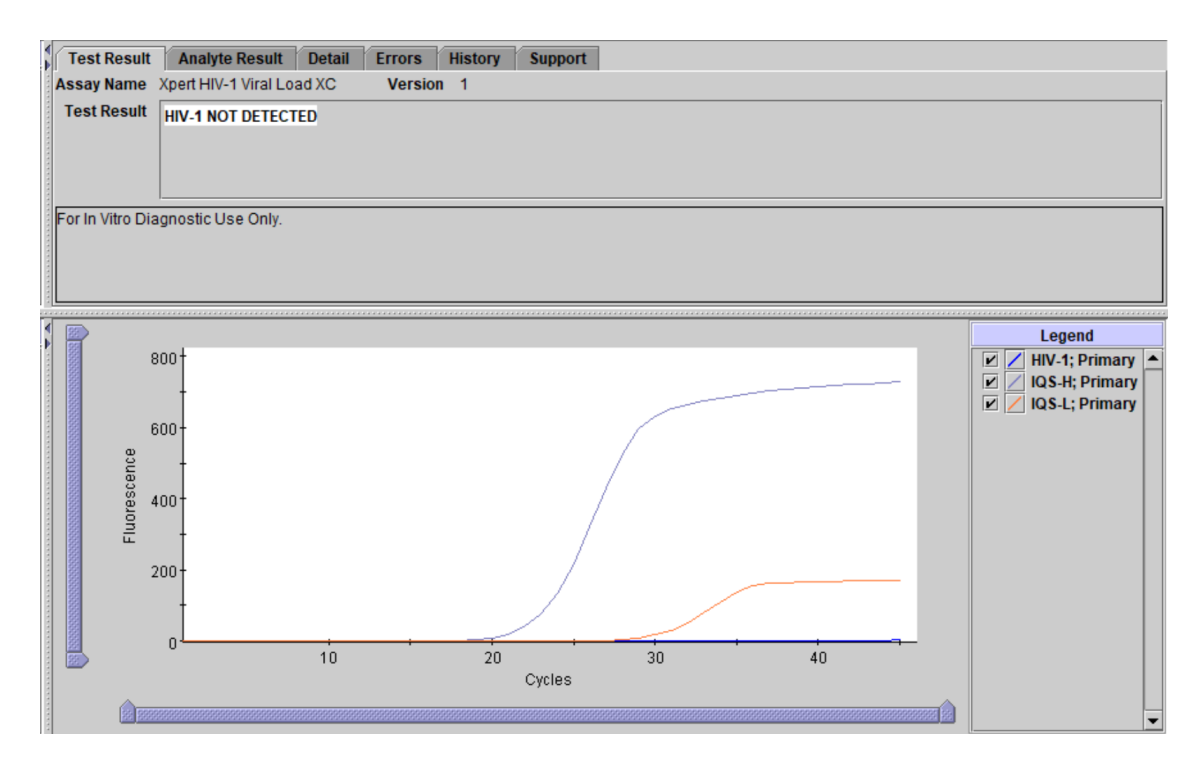

. ábra6. Eredmény: HIV-1 nincs kimutatva (GeneXpert Dx System és GeneXpert Infinity System)

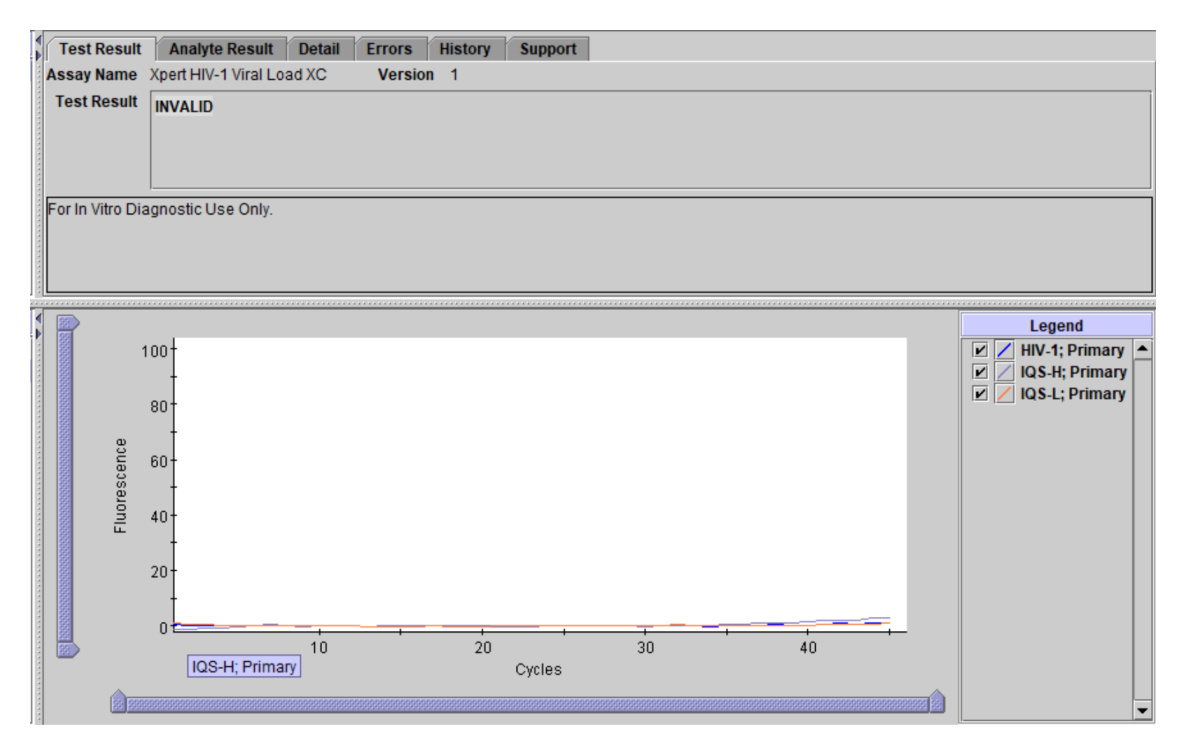

. ábra7. Érvénytelen eredmény (GeneXpert Dx System és GeneXpert Infinity System)

| <b>(</b>         |                      |        |         |         |                                |
|------------------|----------------------|--------|---------|---------|--------------------------------|
| Test Result      | Analyte Result       | Detail | Errors  | History | Support                        |
| Assay Name       | Xpert HIV-1 Viral Lo | ad XC  | Version | 1       |                                |
| Test Result      | ERROR                |        |         |         |                                |
|                  |                      |        |         |         |                                |
|                  |                      |        |         |         |                                |
|                  |                      |        |         |         |                                |
|                  |                      |        |         |         |                                |
| For In Vitro Dia | ignostic Use Only.   |        |         |         |                                |
|                  |                      |        |         |         |                                |
|                  |                      |        |         |         |                                |
|                  |                      |        |         |         |                                |
| 4                |                      |        |         |         |                                |
| Þ                |                      |        |         |         |                                |
|                  |                      |        |         |         |                                |
|                  |                      |        |         |         |                                |
|                  |                      |        |         |         |                                |
|                  |                      |        |         |         |                                |
|                  |                      |        |         |         |                                |
|                  |                      |        |         |         |                                |
|                  |                      |        |         |         |                                |
|                  |                      |        |         |         | <no available="" data=""></no> |
|                  |                      |        |         |         |                                |
|                  |                      |        |         |         |                                |
|                  |                      |        |         |         |                                |
|                  |                      |        |         |         |                                |
|                  |                      |        |         |         |                                |
|                  |                      |        |         |         |                                |
|                  |                      |        |         |         |                                |
|                  |                      |        |         |         |                                |

. ábra8. Eredmény: Hiba (GeneXpert Dx System és GeneXpert Infinity System)

| Patient/Sample ID A123456          | Cartridge S/N<br>284986981                           |
|------------------------------------|------------------------------------------------------|
| Assay<br>Xpert HIV-1 Viral Load XC |                                                      |
|                                    | Start Time<br>12/01/21 18:27:48                      |
| copies/mL (log 5.69)               | Test Disclaimer<br>For In Vitro Diagnostic Use Only. |
|                                    |                                                      |
|                                    |                                                      |
|                                    |                                                      |

. ábra9. Eredmény: HIV-1 kimutatva (HIV-1 Detected)(GeneXpert Edge System)

| GeneXpert® Test Result                                                                             | VIEW<br>PREVIOUS<br>TESTS HOME (m)                                                                     |
|----------------------------------------------------------------------------------------------------|----------------------------------------------------------------------------------------------------|
| Patient/Sample ID<br>B123456<br>Assay<br>Xpert HIV-1 Viral Load XC<br>Result<br>HIV-1 NOT DETECTED | Cartridge S/N 239021308 Start Time 12/01/21 18:27:48 Test Disclaimer For In Vitro Diagnostic Use Only. |
|                                                                                                    | Cepheid.                                                                                               |

. ábra10. Eredmény: HIV-1 nincs kimutatva (HIV-1 Not Detected)(GeneXpert Edge System)

| eneXpert® Test Result                                                                                   | VIEW<br>PREVIOUS<br>TESTS                                                                                             |
|----------------------------------------------------------------------------------------------------|----------------------------------------------------------------------------------------------------|
| Patient/Sample ID<br>C123456<br>Assay<br>Xpert HIV-1 Viral Load XC<br>Result<br>NO RESULT - REPEAT TEST | Cartridge S/N<br>201863204<br>Start Time<br>12/02/21 11:45:39<br>Test Disclaimer<br>For In Vitro Diagnostic Use Only. |
|                                                                                                    | Cephe                                                                                                    |

. ábra11. Nincs eredmény – Ismételje meg a tesztet (No Result - Repeat Test)(GeneXpert Edge System)

# 16 Újratesztelések

### 16.1 A teszt megismétlését szükségessé tevő okok

Ha a lenti teszteredmények bármelyike lép fel, ismételje meg a tesztet a Rész 16.2 c. rész utasításai szerint.

• Az ÉRVÉNYTELEN (INVALID) eredmény a következőket jelentheti:

- Az IQS-H és/vagy az IQS-L Ct-k nincsenek az érvényes tartományon belül.
- A mintát nem megfelelően dolgozták fel, vagy a PCR gátolva volt.
- A **HIBA (ERROR)** azt jelzi, hogy a tesztet megszakították. A lehetséges okok a következők lehetnek: a minta térfogata nem volt elégséges, a reakciócsövet nem megfelelően töltötték meg, a reagenspróba integritási problémáját mutatták ki, vagy túllépték a maximális nyomáshatárt.
- A NINCS EREDMÉNY (NO RESULT) azt jelzi, hogy nem volt elégséges a begyűjtött adat. Például a kezelő megállított egy olyan tesztet, amely folyamatban volt, vagy áramszünet jelentkezett.

### 16.2 Újratesztelési eljárás

Ha egy teszt eredménye ÉRVÉNYTELEN (INVALID), HIBA (ERROR) vagy NINCS EREDMÉNY (NO RESULT), használjon új kazettát az érintett minta újrateszteléséhez (ne használja újra a kazettát).

- 1. Vegyen ki egy új kazettát a készletből.
- Folytassa a "12. Eljárás" című résznél, beleértve a "12.2 A kazetta előkészítése" és a "12.3 A teszt elkezdése" című részeket.

# 17 Korlátozások

- A minták vagy reagensek kontaminációjának elkerülése érdekében helyes laboratóriumi gyakorlat alkalmazása és kesztyűcsere ajánlott a minták kezelése között.
- A HIV-1 VL XC teszt célrégióiban előforduló ritka mutációk, deléciók vagy inszerciók befolyásolhatják a primer és/ vagy a próba kötődését, a valóstól alacsonyabb mennyiséget vagy a vírus kimutatásának sikertelenségét eredményezve.
- A CAR-T terápiában részesülő betegeknél az Xpert (HIV-1 Qual XC, HIV-1 VL stb.) pozitív eredményt mutathat, mivel az LTR tesztcél jelen van bizonyos kiméra antigénreceptor T-sejt (CAR-T) termékekben. További megerősítő teszteket kell végezni a beteg HIV-státuszának meghatározása érdekében olyan személyek esetén, akik CAR-T terápiában részesültek.
- A HIV-1 VL XC tesztet kizárólag K2 EDTA és PPT-EDTA plazmával való használatra validálták. Egyéb típusú minták tesztelése pontatlan eredményekhez vezethet.
- A negatív eredmény nem zárja ki a HIV-1 fertőzés lehetőségét. A HIV-1 VL XC teszt eredményeit a klinikai tünetekkel és egyéb laboratóriumi markerekkel együtt kell értelmezni.
- Egyik technológiáról a másikra váltás előtt a Cepheid azt ajánlja a felhasználóknak, hogy végezzenek módszerkorrelációs vizsgálatokat laboratóriumukban a technológiai különbségek minősítése érdekében.
- A megbízható eredmények a megfelelő mintagyűjtés, -szállítás, -tárolás és -feldolgozás függvényei.
- A HIV-1 RNS mennyiségi meghatározása a mintában jelen lévő vírusrészecskék számától függ, illetve befolyásolhatja a mintagyűjtés módszere, a beteggel kapcsolatos tényezők (azaz életkor, tünetek jelenléte) és/vagy a fertőzés stádiuma.
- Ha egy minta kétszer is ÉRVÉNYTELEN (INVALID) eredményt ad, az inhibitort tartalmazhat; nem ajánlott az újratesztelés.

# 18 Teljesítményjellemzők

# 18.1 Analitikai érzékenység (kimutatási határ [Limit of Detection - LOD] és inkluzivitás)

A HIV-1 VL XC teszt kimutatási határát (LoD) az M csoport B altípus esetében a WHO 4., HIV-1-re vonatkozó nemzetközi szabványa (NIBSC kód: 16/194) alapján készített sorozatos hígításokkal tesztelték HIV-1-negatív K2 EDTA plazmában. Összesen a WHO nemzetközi szabvány hat különböző koncentrációszintjét és egy negatívat teszteltek három készlettétellel. Minden koncentrációszintet három napon keresztül teszteltek készlettételenként 24 ismétléssel, összesen 72 ismétléssel koncentrációszintenként.

Az eredményeket a Táblázat 2 mutatja. A vizsgálat kimutatta, hogy a HIV-1 VL XC teszt a WHO nemzetközi szabványának megfelelően K2 EDTA plazmában 13,6 kópia/ml koncentrációnál 95%-os pozitivitási aránnyal mutatta ki a HIV-1 RNS-t, amit PROBIT regresszióval határoztak meg

| Csoport/altípus         | Névleges HIV-1<br>koncentráció<br>(kópia/ml) | Érvényes<br>ismétlések<br>száma | Pozitív<br>ismétlések<br>száma | Pozitivitási<br>arány (%)<br>koi | LoD 95%-os<br>valószínűséggel,<br>PROBIT<br>elemzéssel<br>megbecsülve<br>(95%-os<br>nfidenciaintervallum |
|-------------------------|----------------------------------------------|---------------------------------|--------------------------------|----------------------------------|----------------------------------------------------------------------------------------------------|
| M csoport/<br>B altípus | 0                                            | 72                              | 0                              | 0                                | 13,6 kópia/                                                                                              |
|                         | 1                                            | 72                              | 13                             | 18                               | 1 ml (11,7–15,6)                                                                                         |
|                         | 2,5                                          | 72                              | 31                             | 43                               |                                                                                                    |
|                         | 5                                            | 72                              | 45                             | 63                               |                                                                                                    |
|                         | 10                                           | 72                              | 60                             | 83                               |                                                                                                    |
|                         | 20                                           | 72                              | 70                             | 97                               | ] [                                                                                                    |
|                         | 40                                           | 72                              | 72                             | 100)                             |                                                                                                    |

#### Táblázat 2. A HIV-1 VL XC teszt kimutatási határa a 4., HIV-1re vonatkozó WHO nemzetközi szabvány alkalmazásával

A kimutatási határt a HIV-1 M csoport, A, C, D, F, G, H, J, K altípusok, CRF-A/B, CRF-A/E, CRF-A/G, CRF-B/C, CRF-06 keringő rekombináns formák, valamint az N csoport, az O csoport és a P csoport esetében sejtkultúra-állományok vagy klinikai minták sorozatos hígításának tesztelésével határozták meg, amelyek az egyes HIV-1 csoportokat és altípusokat képviselték HIV-1-negatív K2 EDTA plazmában. Minden HIV-1 csoport és altípus esetében összesen hat koncentrációszintet teszteltek egy készlettétellel három napon keresztül, összesen 24 ismétléssel koncentrációszintenként.

A sejtkultúra-állományok és a klinikai minták névleges koncentrációjának hozzárendelését CE-jelöléssel ellátott HIV-1 vírusterhelési tesztek segítségével határozták meg.

A 95%-os pozitivitási aránnyal kimutatható HIV-1 RNS koncentrációt PROBIT regresszióval határozták meg. Az egyes HIV-1 M csoport, A, C, D, F, G, H, J, K altípusok, CRF-A/B, CRF-A/E, CRF-A/G, CRF-B/C, CRF-06 keringő rekombináns formák, valamint az N csoport, az O csoport és a P csoport eredményeit a Táblázat 3 mutatja.

| Csoport   | Altípus | LoD PROBIT-<br>tal (kópia/ml) | 95%-os<br>konfidenciaintervallum<br>(kópia/ml) |
|-----------|---------|-------------------------------|------------------------------------------------|
| M csoport | A       | 15,9                          | 12,1–19,7                                      |
|           | С       | 13,2                          | 10,2–16,3                                      |
|           | D       | 17,7                          | 13,5–21,8                                      |
|           | F       | 18,1                          | 14,5–21,6                                      |
|           | G       | 18,0                          | 13,7–22,3                                      |
|           | Н       | 7,9                           | 6,2–9,5                                        |
|           | J       | 14,2                          | 10,6–17,7                                      |
|           | К       | 16,9                          | 12,7–21,0                                      |
|           | CRF A/B | 13,1                          | 9,9–16,3                                       |
|           | CRF A/E | 14,2                          | 10,7–17,6                                      |
|           | CRF A/G | 17,4                          | 13,2–21,6                                      |
|           | CRF B/C | 17,0                          | 13,3–20,8                                      |

#### Táblázat 3. A HIV-1 M csoport, A, C, D, F, G, H, J, K altípusok, CRF-A/B, CRF-A/E, CRF-A/G, CRF-B/C, CRF-06 keringő rekombináns formák, valamint az N csoport, az O csoport és a P csoport kimutatási határa K2 EDTA plazmában

| Csoport   | Altípus          | LoD PROBIT-<br>tal (kópia/ml) | 95%-os<br>konfidenciaintervallum<br>(kópia/ml) |
|-----------|------------------|-------------------------------|------------------------------------------------|
|           | CRF 06           | 10,8                          | 8,4–13,2                                       |
| N csoport | Nem alkalmazható | 16,5                          | 12,2–20,8                                      |
| O csoport | Nem alkalmazható | 9,0                           | 6,8–11,1                                       |
| P csoport | Nem alkalmazható | 4,9                           | 3,9–5,9                                        |

### 18.2 A mennyiségi meghatározás határértéke (LoQ)

A mennyiségi meghatározás alsó határa (LLoQ) definíció szerint a HIV-1 RNS azon legalacsonyabb koncentrációja, amelynél a mennyiség elfogadható pontossággal és helyességgel mérhető, és amelyet a teljes elemzési hiba (TAE), valamint két mérés közötti különbségen alapuló megközelítés használatával állapítanak meg. A HIV-1 VL XC teszt TAE értékét olyan becslések segítségével kalkulálták, amelyeket az LoD vizsgálat (WHO nemzetközi szabvány) adatainak, valamint három, K2 EDTA plazmába oltott HIV-1 B altípusú mintán végzett tesztelés adatainak elemzésén keresztül határoztak meg K2 EDTA plazmában (az értéket CE-jelölésű HIV-1 vírusterhelési teszttel rendelték hozzá) 40 HIV-1 RNS kópia/ml koncentrációban, két készlettétellel, 16 ismétléssel készlettételenként.

A TAE értéket a Westgard-modell segítségével becsülték meg a CLSI irányelv szerint, a következő kritériummal: [(abszolút torzítás) + 2 SD)  $\leq$  1 log<sub>10</sub> kópia/ml].<sup>9</sup> A két mérési megközelítés közötti különbséget a következő kritériummal értékelték: [(2 x négyzetgyök(2) x SD)  $\leq$  1 log<sub>10</sub> kópia/ml].

Az egyes minták esetén az LLoQ elemzéseket a Táblázat 4 mutatja. Az eredmény azt mutatja, hogy a HIV-1 VL XC teszt 40 kópia/ml HIV-1 RNS-t tud elfogadható helyességgel és pontossággal meghatározni.

| HIV-1 B<br>altípus<br>minta | <b>Készlettéte</b> | I N | Névleges<br>HIV-1<br>konc.<br>(log <sub>10</sub><br>kópia/<br>ml) | Megfigyelt<br>HIV-1<br>konc.<br>(log <sub>10</sub><br>kópia/<br>ml) | Torzítás | Teljes<br>SD | Teljes<br>elemzési<br>hiba <sup>a</sup> | Kétméréses<br>megközelítés <sup>b</sup> |
|-----------------------------|--------------------|-----|-------------------------------------------------------------------|---------------------------------------------------------------------|----------|--------------|-----------------------------------------|-----------------------------------------|
| WHO                         | 1                  | 24  | 1,60                                                              | 1,51                                                                | -0,09    | 0,14         | 0,37                                    | 0,39                                    |
|                             | 2                  | 24  | 1,60                                                              | 1,48                                                                | -0,12    | 0,17         | 0,47                                    | 0,49                                    |
|                             | 3                  | 24  | 1,60                                                              | 1,56                                                                | -0,04    | 0,31         | 0,65                                    | 0,87                                    |
| Klinikai                    | 1                  | 16  | 1,60                                                              | 1,65                                                                | 0,05     | 0,10         | 0,25                                    | 0,29                                    |
| minta 1                     | 2                  | 16  | 1,60                                                              | 1,63                                                                | 0,03     | 0,11         | 0,25                                    | 0,32                                    |
| Klinikai                    | 1                  | 16  | 1,60                                                              | 1,80                                                                | 0,20     | 0,12         | 0,44                                    | 0,35                                    |
| minta 2                     | 2                  | 16  | 1,60                                                              | 1,73                                                                | 0,13     | 0,12         | 0,37                                    | 0,34                                    |
| Klinikai                    | 1                  | 16  | 1,60                                                              | 1,45                                                                | -0,15    | 0,29         | 0,72                                    | 0,81                                    |
| minta 3                     | 2                  | 16  | 1,60                                                              | 1,62                                                                | 0,02     | 0,16         | 0,33                                    | 0,45                                    |

Táblázat 4. A HIV-1 VL XC teszt LLoQ értékének meghatározása

<sup>a</sup> TAE a Westgard-modell szerint számítva, ahol [TAE = | torzítás| + (2×SD) ≤ 1 log<sub>10</sub> kópia/ml], 95%-os valószínűséggel garantálva, hogy a mérés kevesebb mint 1 log<sub>10</sub> kópia/ml-rel tér el a valós értéktől.

<sup>b</sup> A kétméréses megközelítés [2 × (négyzetgyök(2) × SD) ≤ 1 log<sub>10</sub> kópia/ml] azt jelzi, hogy az 1 log<sub>10</sub> kópia/ml-nél kisebb különbség véletlenszerű mérési hibával magyarázható.

### 18.3 Pontosság és ismételhetőség

A HIV-1 VL XC teszt pontosságát és ismételhetőségét egy három helyszínen végzett, vak vizsgálatban állapították meg a HIV-1 referenciaanyag héttagú paneljének segítségével, amelyet HIV-1-negatív EDTA plazmába oltottak a HIV-1 VL XC teszt teljes mennyiségmérési tartományára kiterjedő RNS-koncentrációkban. A három vizsgálati helyszínen két-két kezelő

tesztelte a hét minta egy-egy paneljét napi kétszer, hat tesztelési napon keresztül. Két helyszín GeneXpert Dx műszereket használt, egy helyszín pedig egy Infinity-80 műszert. A HIV-1 VL XC teszt három készlettételét használták a vizsgálatban. A pontossági/ismételhetőségi vizsgálatot a CLSI irányelvnek megfelelően értékelték.<sup>10</sup>

A HIV-1 VL XC teszt ismételhetőségét beágyazott ANOVA módszerrel értékelték a helyszín/műszer, tétel, kezelő, nap, futtatás és a futtatáson belüli tényezők tekintetében. Kiszámolták a szórást és a log<sub>10</sub> HIV-1 transzformált koncentráció komponensei miatti variabilitási százalékot (lásd: Táblázat 5).

|                                   |                  |                      |      | Varianciaforrás |      |       |      |      |      |       |      |      |           |                 |      |                        |
|-----------------------------------|------------------|----------------------|------|-----------------|------|-------|------|------|------|-------|------|------|-----------|-----------------|------|------------------------|
| Várt HIV-1<br>RNS<br>koncentráció | N                | N Átlag <sup>a</sup> | Hely | szín            | Те   | étel  | Kez  | zelő | N    | ар    | Futt | atás | Futt<br>b | atáson<br>elüli | Öss  | zesen                  |
| (kópia/ml)                        |                  |                      | SDb  | (%)             | SD   | (%)   | SD   | (%)  | SD   | (%)   | SD   | (%)  | SD        | (%)             | SD   | CV<br>(%) <sup>c</sup> |
| 40 kópia/ml                       | 143 <sup>d</sup> | 1,59                 | 0,01 | 0,55            | 0,03 | 2,15  | 0,04 | 5,97 | 0,05 | 7,80  | 0,00 | 0,00 | 0,16      | 83,53           | 0,17 | 10,69                  |
| 200 kópia/ml                      | 144              | 2,28                 | 0,02 | 5,52            | 0,03 | 9,27  | 0,01 | 2,08 | 0,00 | 0,00  | 0,00 | 0,00 | 0,09      | 83,14           | 0,10 | 4,39                   |
| 1x10 <sup>3</sup> kópia/ml        | 144              | 2,99                 | 0,00 | 0,00            | 0,02 | 9,75  | 0,00 | 0,00 | 0,02 | 13,86 | 0,00 | 0,00 | 0,06      | 76,38           | 0,06 | 2,01                   |
| 1x10 <sup>4</sup> kópia/ml        | 144              | 3,98                 | 0,01 | 4,72            | 0,02 | 15,66 | 0,00 | 0,00 | 0,00 | 1,00  | 0,01 | 6,19 | 0,04      | 72,43           | 0,05 | 1,26                   |
| 1x10 <sup>6</sup> kópia/ml        | 143 <sup>e</sup> | 6,01                 | 0,01 | 3,40            | 0,03 | 15,35 | 0,00 | 0,00 | 0,00 | 0,00  | 0,00 | 0,00 | 0,06      | 81,25           | 0,07 | 1,16                   |
| 1x10 <sup>7</sup> kópia/ml        | 144              | 6,96                 | 0,00 | 0,00            | 0,04 | 17,70 | 0,00 | 0,00 | 0,03 | 10,97 | 0,00 | 0,00 | 0,09      | 71,32           | 0,10 | 1,44                   |

Táblázat 5. Az HIV-1 VL XC teszt hozzájárulása a teljes varianciához és a teljes pontossághoz

<sup>a</sup> Átlagos HIV-1 RNS kópia/ml log<sub>10</sub>

<sup>b</sup> SD log<sub>10</sub> formában megadva

<sup>c</sup> CV = (teljes SD/átlag)\*100

<sup>d</sup> 1 "HIV-1 nincs kimutatva (HIV-1 Not Detected)" eredményű mintát kizártak

<sup>e</sup> 1 "Hiba" ("Error") eredményű mintát zártak ki

### 18.4 Lineáris tartomány

A HIV-1 VL XC teszt lineáris tartományát egy kilenctagú panel elemzésével határozták meg, amelynek koncentrációja 15 kópia/ml-től 1,2 x 10<sup>7</sup> kópia/ml-ig terjedt, és HIV-1 referenciaanyag (HIV-1 B altípus) párhuzamos hígításával készítették HIV-1-negatív K2 EDTA plazmában. A használt referenciaanyagot a WHO HIV-1-re vonatkozó 4. nemzetközi szabványa (NIBSC-kód: 16/194) szerint kalibrálták. A panelt a HIV-1 VL XC teszt két készlettételével tesztelték, ami összesen 24 vagy 48 replikátumot eredményezett paneltagonként.

A linearitási elemzést a CLSI irányelv szerint végezték.<sup>11</sup> Az eredményeket a Ábra 12 mutatja. A HIV-1 VL XC teszt 20 kópia/ml-től 1x10<sup>7</sup> kópia/ml-ig lineáris, R<sup>2</sup>>99.

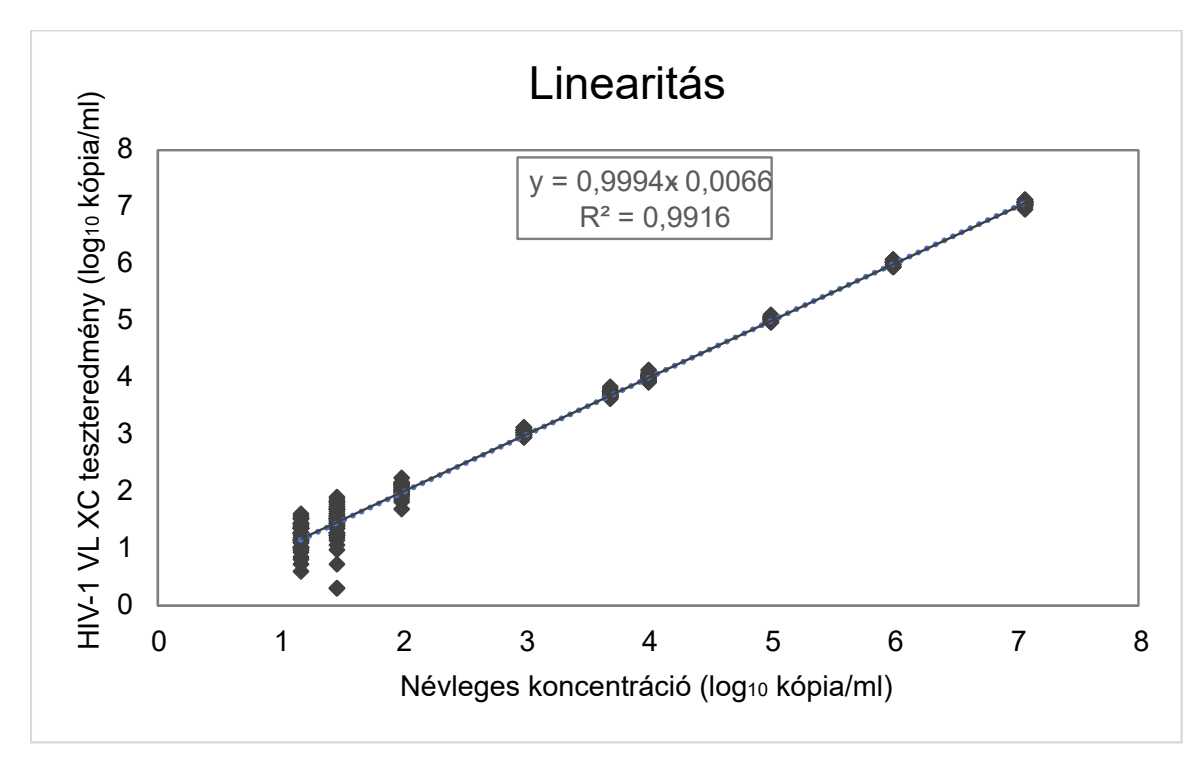

#### . ábra12. Az HIV-1 VL XC teszt linearitása

### 18.5 Analitikai reaktivitás (inkluzivitás)

A HIV-1 VL XC teszt analitikai reaktivitását (inkluzivitását) a HIV-1 M csoport, A, B, C, D, F, G, H, J, K altípusok, CRF-A/B, CRF-A/E, CRF-A/G, CRF-B/C, CRF-06 keringő rekombináns formák, valamint az N csoport, O csoport és P csoport különböző koncentrációszinteken való tesztelésével demonstrálták, amelyek lefedték a teszt adott altípustól/csoporttól függő kvantitatív tartományát,  $40-1x10^7$  kópia/ml-t. Minden koncentrációszintet legalább nyolc replikátummal teszteltek a HIV-1 VL XC teszt két készlettételén. Az egyes altípusok/csoportok és koncentrációszintek esetében kapott átlagos log<sub>10</sub> koncentrációt a hozzárendelt bemeneti koncentráció ± 0,5 log<sub>10</sub> értékén belül mérték, és minden lineáris regresszió esetén R2 >0,98 volt (lásd Táblázat 6, Táblázat 7 és Táblázat 8).

| HIV-1, M<br>csoport altípus | Névleges<br>koncentráció<br>(log <sub>10</sub> kópia/ml) | HIV-1 VL XC<br>Eredmény<br>(log <sub>10</sub> kópia/ml) | Delta (log <sub>10</sub><br>kópia/ml) | R²    |
|-----------------------------|----------------------------------------------------------|---------------------------------------------------------|---------------------------------------|-------|
| A                           | 6,0                                                      | 5,91                                                    | 0,09                                  | 0,996 |
|                             | 4,0                                                      | 3,99                                                    | 0,01                                  |       |
|                             | 2,0                                                      | 2,02                                                    | ~0,02%                                |       |
|                             | 1,3                                                      | 1,37                                                    | -0,07                                 |       |
| В                           | 7,0                                                      | 7,02                                                    | ~0,02%                                | 0,998 |
|                             | 5,0                                                      | 5,12                                                    | -0,12                                 |       |
|                             | 3,0                                                      | 3,14                                                    | -0,14                                 |       |
|                             | 1,3                                                      | 1,34                                                    | -0,04                                 |       |
| С                           | 6,0                                                      | 5,89                                                    | 0,11                                  | 0,994 |
|                             | 4,0                                                      | 3,99                                                    | 0,01                                  |       |
|                             | 2,0                                                      | 2,03                                                    | -0,03                                 |       |

\_

| HIV-1, M<br>csoport altípus | Névleges<br>koncentráció<br>(log <sub>10</sub> kópia/ml) | HIV-1 VL XC<br>Eredmény<br>(log <sub>10</sub> kópia/ml) | Delta (log <sub>10</sub><br>kópia/ml) | R <sup>2</sup>  |
|-----------------------------|----------------------------------------------------------|---------------------------------------------------------|---------------------------------------|-----------------|
|                             | 1,3                                                      | 1,33                                                    | -0,03                                 |                 |
| D                           | 6,0                                                      | 5,83                                                    | 0,17                                  | 0,995           |
|                             | 4,0                                                      | 3,93                                                    | 0,07                                  |                 |
|                             | 2,0                                                      | 2,00                                                    | 0,00                                  |                 |
|                             | 1,3                                                      | 1,39                                                    | -0,09                                 |                 |
| F                           | 6,0                                                      | 5,74                                                    | 0,26                                  | 0,988           |
|                             | 4,0                                                      | 3,83                                                    | 0,17                                  |                 |
|                             | 2,0                                                      | 1,79                                                    | 0,21                                  |                 |
|                             | 1,3                                                      | 1,12                                                    | 0,18                                  |                 |
| G                           | 6,0                                                      | 5,89                                                    | 0,11                                  | 0,994           |
|                             | 4,0                                                      | 3,92                                                    | 0,08                                  |                 |
|                             | 2,0                                                      | 1,95                                                    | 0,05                                  |                 |
|                             | 1,3                                                      | 1,16                                                    | 0,14                                  |                 |
| Н                           | 5,0                                                      | 4,92                                                    | 0,08                                  | 0,988           |
|                             | 4,0                                                      | 3,94                                                    | 0,06                                  |                 |
|                             | 2,0                                                      | 1,99                                                    | 0,01                                  |                 |
|                             | 1,3                                                      | 1,52                                                    | 0,08                                  |                 |
| J                           | 2,3                                                      | 2,36                                                    | -0,05                                 | NA <sup>a</sup> |
|                             | 2,0                                                      | 2,05                                                    | -0,05                                 |                 |
|                             | 1,3                                                      | 1,42                                                    | -0,12                                 |                 |
| К                           | 4,0                                                      | 3,86                                                    | 0,14                                  | 0,980           |
|                             | 3,0                                                      | 2,84                                                    | 0,16                                  |                 |
|                             | 2,0                                                      | 1,90                                                    | 0,10                                  |                 |
|                             | 1,3                                                      | 1,11                                                    | 0,19                                  |                 |

<sup>a</sup> Lineáris regresszióanalízist nem végeztek a HIV-1 M csoport, J altípus és a CRF-A/B esetén, mert a minták nem álltak rendelkezésre megfelelően széles koncentrációtartományban.

| HIV-1 CRF | Névleges<br>koncentráció<br>(log <sub>10</sub> kópia/ml) | HIV-1 VL XC<br>Eredmény<br>(log <sub>10</sub> kópia/ml) | Delta (log <sub>10</sub><br>kópia/ml) | R <sup>2</sup>  |
|-----------|----------------------------------------------------------|---------------------------------------------------------|---------------------------------------|-----------------|
| CRF-A/B   | 2,3                                                      | 2,39                                                    | -0,09                                 | NA <sup>a</sup> |
|           | 2,0                                                      | 1,97                                                    | 0,03                                  |                 |
|           | 1,3                                                      | 1,32                                                    | ~0,02%                                |                 |
| CRF-A/E   | 6,0                                                      | 5,95                                                    | 0,05                                  | 0,992           |
|           | 4,0                                                      | 3,97                                                    | 0,03                                  |                 |
|           | 2,0                                                      | 1,96                                                    | 0,04                                  | -               |
|           | 1,3                                                      | 1,11                                                    | 0,19                                  |                 |
| CRF-A/G   | 6,0                                                      | 5,87                                                    | 0,13                                  | 0,991           |
|           | 4,0                                                      | 3,90                                                    | 0,10                                  |                 |
|           | 2,0                                                      | 1,86                                                    | 0,14                                  | -               |
|           | 1,3                                                      | 1,13                                                    | 0,17                                  |                 |
| CRF-B/C   | 6,0                                                      | 5,70                                                    | 0,30                                  | 0,995           |
|           | 4,0                                                      | 3,74                                                    | 0,26                                  |                 |
|           | 2,0                                                      | 1,81                                                    | 0,19                                  |                 |
|           | 1,3                                                      | 1,11                                                    | 0,19                                  |                 |
| CRF-06    | 7,0                                                      | 6,94                                                    | 0,06                                  | 0,997           |
|           | 5,0                                                      | 5,04                                                    | -0,04                                 | ]               |
|           | 3,0                                                      | 3,05                                                    | -0,05                                 | ]               |
|           | 1,3                                                      | 1,24                                                    | 0,06                                  |                 |

Táblázat 7. A HIV-1 VL XC teszt analitikai reaktivitása (inkluzivitása) a HIV-1 keringő rekombináns formáira (CRF)

<sup>a</sup> Lineáris regresszióanalízist nem végeztek a HIV-1 M csoport, J altípus és a CRF-A/B esetén, mert a minták nem álltak rendelkezésre megfelelően széles koncentrációtartományban.

Táblázat 8. A HIV-1 VL XC teszt, a HIV-1 N csoport, O csoport és P csoport analitikai reaktivitása (inkluzivitása)

| HIV-1 csoport | Névleges<br>koncentráció<br>(log <sub>10</sub> kópia/ml) | HIV-1 VL XC<br>Eredmény<br>(log <sub>10</sub> kópia/ml) | Delta (log <sub>10</sub><br>kópia/ml) | R <sup>2</sup> |
|---------------|----------------------------------------------------------|---------------------------------------------------------|---------------------------------------|----------------|
| Ν             | 7,0                                                      | 6,78                                                    | 0,22                                  | 0,994          |
|               | 5,0                                                      | 4,84                                                    | 0,16                                  |                |
|               | 3,0                                                      | 2,88                                                    | 0,12                                  |                |
|               | 1,3                                                      | 1,26                                                    | 0,04                                  |                |
| 0             | 6,0                                                      | 5,96                                                    | 0,04                                  | 0,995          |
|               | 4,0                                                      | 4,07                                                    | -0,07                                 |                |
|               | 2,0                                                      | 2,12                                                    | -0,12                                 |                |
|               | 1,3                                                      | 1,54                                                    | -0,24                                 |                |

| HIV-1 csoport | Névleges<br>koncentráció<br>(log <sub>10</sub> kópia/ml) | HIV-1 VL XC<br>Eredmény<br>(log <sub>10</sub> kópia/ml) | Delta (log <sub>10</sub><br>kópia/ml) | R <sup>2</sup> |
|---------------|----------------------------------------------------------|---------------------------------------------------------|---------------------------------------|----------------|
| Р             | 5,0                                                      | 5,17                                                    | -0,17                                 | 0,996          |
|               | 4,0                                                      | 4,21                                                    | -0,21                                 |                |
|               | 2,0                                                      | 2,21                                                    | -0,21                                 |                |
|               | 1,3                                                      | 1,51                                                    | -0,21                                 |                |

A HIV-1 VL XC teszt analitikai reaktivitását (inkluzivitását) demonstrálták továbbá olyan HIV-1 minták tesztelésével, amelyeket a Táblázat 9 mutat, ábrázolva a HIV-1 M csoport, A, B, C, D, F, G, H, J, K altípusokat, CRF-A/E, CRF-A/G, CRF-B/C keringő rekombináns formákat, valamint az N csoportot és az O csoportot képviselték. Minden mintát 3xLLoQ-ra (mennyiségi meghatározás alsó határa) hígítottak K2 EDTA plazmában, és a HIV-1 VL XC teszt egy készlettételével tesztelték. Az összes 3xLLoQ hígításon tesztelt mintát "HIV-1 kimutatva"-ként jelentették (Táblázat 9).

| Táblázat 9. 3xLLoQ hígításon tesztelt HIV-1 minták |
|----------------------------------------------------|
|----------------------------------------------------|

| HIV-1 csoport | Altípus/keringő<br>rekombináns forma | Tesztelt minták száma | "HIV-1 kimutatva"-ként<br>jelentett minták száma |
|---------------|--------------------------------------|-----------------------|--------------------------------------------------|
| М             | A                                    | 10                    | 10                                               |
|               | В                                    | 10                    | 10                                               |
|               | С                                    | 10                    | 10                                               |
|               | D                                    | 10                    | 10                                               |
|               | F                                    | 10                    | 10                                               |
|               | G                                    | 10                    | 10                                               |
|               | Н                                    | 10                    | 10                                               |
|               | J                                    | 4                     | 4                                                |
|               | К                                    | 8                     | 8                                                |
|               | CRF-A/E                              | 10                    | 10                                               |
|               | CRF-A/G                              | 11                    | 11                                               |
|               | CRF-B/C                              | 5                     | 5                                                |
| N             | NA                                   | 1                     | 1                                                |
| 0             | NA                                   | 10                    | 10                                               |

### 18.6 Analitikai specificitás (exkluzivitás)

A HIV-1 VL XC teszt analitikai specificitását potenciálisan keresztreaktív vagy zavaró organizmusok hozzáadásával értékelték 1 x 10<sup>6</sup> kolóniaképző egység per ml (t/ml) koncentrációban mikroorganizmusok esetében, vagy  $\geq$  1 x 10<sup>5</sup> kópia/ ml vagy 50%-os medián szövetkultúra infektív dózis (TCID<sub>50</sub>) koncentrációban vírusok esetében, amelyeket HIV-1 negatív K2 EDTA plazmába, valamint HIV-1 referenciaanyagot körülbelül 3xLLoQ koncentrációban tartalmazó K2 EDTA plazmába tettek. A felhasznált HIV-1 referenciaanyagot a WHO HIV-1-re vonatkozó 4. nemzetközi szabványa (NIBSC-kód: 16/194) szerint kalibrálták. A tesztelt organizmusokat a mutatja Táblázat 10. Egyik tesztelt organizmus sem mutatott keresztreaktivitást, és nem is zavarta meg a HIV-1 VL XC teszt mennyiségi meghatározását.

| Vírus                                                | Baktériumok                    | Gomba/                        | Paraziták             |
|------------------------------------------------------|--------------------------------|-------------------------------|-----------------------|
|                                                      |                                | sarjadzo gomba                |                       |
| Chikungunya vírus                                    | Mycobacterium<br>tuberculosis  | Candida albicans              | Leishmania major      |
| Citomegalovírus                                      | Propionibacterium acnes        | Candida glabrata              | Plasmodium falciparum |
| Epstein-Barr vírus                                   | Staphylococcus aureus          | Candida tropicalis            | Trypanosoma brucei    |
| Hepatitisz A vírus                                   | Staphylococcus<br>epidermidis  | Pneumocystis <i>jirovecii</i> | Trypanosoma cruzi     |
| Hepatitisz B vírus                                   | Staphylococcus<br>haemolyticus |                               |                       |
| Hepatitisz C vírus                                   |                                |                               |                       |
| Herpesz szimplex vírus 1                             |                                |                               |                       |
| Herpesz szimplex vírus 2                             |                                |                               |                       |
| Humán herpeszvírus 6                                 |                                |                               |                       |
| Humán<br>immundeficiencia vírus 2                    |                                |                               |                       |
| Humán T-sejtes<br>limfotropikus<br>vírus, 1-es típus |                                |                               |                       |
| Humán T-sejtes<br>limfotropikus<br>vírus, 2-es típus |                                |                               |                       |
| Influenza A vírus                                    |                                |                               |                       |

#### Táblázat 10. Analitikai specificitás, organizmusok

### 18.7 Potenciálisan zavaró anyagok

Értékelték a HIV-1 VL XC teszt interferencia-érzékenységét az emelkedett mennyiségű endogén anyagok, a HIV-1 fertőzött betegeknek, az egyéb társfertőzésben szenvedőknek vagy az egyéb társbetegségben szenvedőknek felírt gyógyszerek és autoimmun betegségek markereinek tekintetében. A gátló hatásokat a HIV-1 referenciaanyag jelenlétében és hiányában értékelték, körülbelül 3xLLoQ koncentrációnál. A felhasznált HIV-1 referenciaanyagot a WHO HIV-1-re vonatkozó 4. nemzetközi szabványa (NIBSC-kód: 16/194) szerint kalibrálták.

A Táblázat 11 által felsorolt endogén anyagok emelkedett szintje nem interferált a HIV-1 VL XC teszt mennyiségi meghatározásával, és nem befolyásolta a teszt specificitását HIV-1 RNS jelenlétében és hiányában. Minden mintát, amelyet a HIV-1 RNS és az endogén anyag jelenlétében teszteltek, a HIV-1-pozitív referenciaminta ± 0,5 log<sub>10</sub> kópia/ml tartományán belül határozták meg. A HIV-1 RNS hiányában tesztelt összes minta eredménye "HIV-1 nincs kimutatva" lett, ami bizonyítja, hogy nem volt hatása a HIV-1 VL XC teszt specificitására.

| Tesztelt koncentráció |
|-----------------------|
| 9 g/dl                |
| 40 mg/dl              |
| 1000 mg/dl            |
| 0,4 mg/dl             |
| 3000 mg/dl            |
|                       |

#### Táblázat 11. Endogén anyagok és tesztelt koncentráció

A Táblázat 12 által felsorolt gyógyszerkomponensek nem interferáltak a HIV-1 VL XC teszt mennyiségi meghatározásával, és nem befolyásolták annak specificitását háromszoros csúcskoncentrációnál (C<sub>max</sub>) tesztelve HIV-1 RNS jelenlétében és hiányában.

| Csoport | Gyógyszerek                                                                                                    |
|---------|----------------------------------------------------------------------------------------------------|
| 1       | Zidovudin, clarithromycin, interferon alfa-2b, maraviroc, rilpivirin, ganciclovir                              |
| 2       | Abacavir-szulfát, peginterferon 2a, ribavirin, emtricitabin, adefovir-dipivoxil, entecavir, valganciclovir HCl |
| 3       | Tenofovir-disoproxil-fumarát, lamivudin, 3TC, raltegravir, etravirin                                           |
| 4       | Stavudin, d4T, efavirenz, lopinavir, ciprofloxacin, indinavir-szulfát, acyclovir                               |
| 5       | Nevirapin, azitromicin, telbivudin, foszkarnet <sup>a</sup> , cidofovir                                        |
| 6       | Fosamprenavir kalcium, elvitegravir, darunavir, cobicistat, atazanavir                                         |
| 7       | Paritaprevir, simeprevir                                                                                       |
| 8       | Daclatasvir, elbasvir, ledipasvir, ombitasvir, glecaprevir, velpatasvir, dasabuvir                             |
| 9       | Dolutegravir, bictegravir, doravirin, maraviroc                                                                |
| 10      | Acetaminofen, acetilszalicilsav, atorvastatin, loratadin                                                       |
| 11      | Nadolol, aszkorbinsav, fenilefrin, ibuprofen                                                                   |
| 12      | Artemether, desethylamodiaquin, mefloquin, kinin                                                               |
| 13      | Primaquine, chloroquine, doxycyclin                                                                            |
| 14      | Rifampin, INH, ethambutol, pyrazinamid                                                                         |
| 15      | Moxifloxacin, levofloxacin, amikacin, bedaquiline <sup>a</sup>                                                 |
| 16      | Trimethoprim/sulfamethoxazol, gentamicin, metronidazol, ceftriaxon                                             |

| Táblázat | 12. | Tesztelt | gyógy | szercsoport |
|----------|-----|----------|-------|-------------|
|----------|-----|----------|-------|-------------|

<sup>a</sup> Egyesével tesztelve, nem pedig más gyógyszerkomponensekkel kombinációban

Öt, az egyes autoimmunbetegség-markerekre – szisztémás lupus erythematosus-ra (SLE), anti-nukleáris antitestekre (ANA) vagy reumatoid faktorra (RF) – pozitív egyéntől vett K2 EDTA plazma minták tesztelése azt mutatta, hogy ezek nem interferáltak a HIV-1 VL XC teszt mennyiségi meghatározásával, és nem befolyásolták a teszt specificitását HIV-1 RNS jelenlétében és hiányában tesztelve.

### 18.8 Mátrix-egyenértékűség (K2 EDTA és PPT-EDTA)

A HIV-1 VL XC teszt mátrix-egyenértékűségét 50 HIV-1-pozitív egyén és 25 HIV-1-negatív véradó párosított klinikai mintáival határozták meg, amelyeket K2 EDTA és PPT-EDTA gyűjtőcsövekbe gyűjtöttek. A HIV-1-pozitív egyénekből származó párosított minták (K2 EDTA és PPT-EDTA) HIV-1 titerei lefedték a teszt mennyiségi tartományát, amely 40–1x10<sup>7</sup> kópia/ml.

A HIV-1 VL XC teszt mátrix-egyenértékűségét a Ábra 13 mutatja. Az összes, PPT-EDTA közegben gyűjtött HIV-1 pozitív minta kimutatott HIV-1 RNS-koncentrációja a K2 EDTA közegben gyűjtött HIV-1-pozitív minta kimutatott koncentrációjának  $\pm$  0,5 log<sub>10</sub> kópia/ml tartományában volt a HIV-1 VL XC teszttel való tesztelés esetén Mind a 25 párosított HIV-1-negatív minta "HIV-1 nincs kimutatva" eredményt adott.

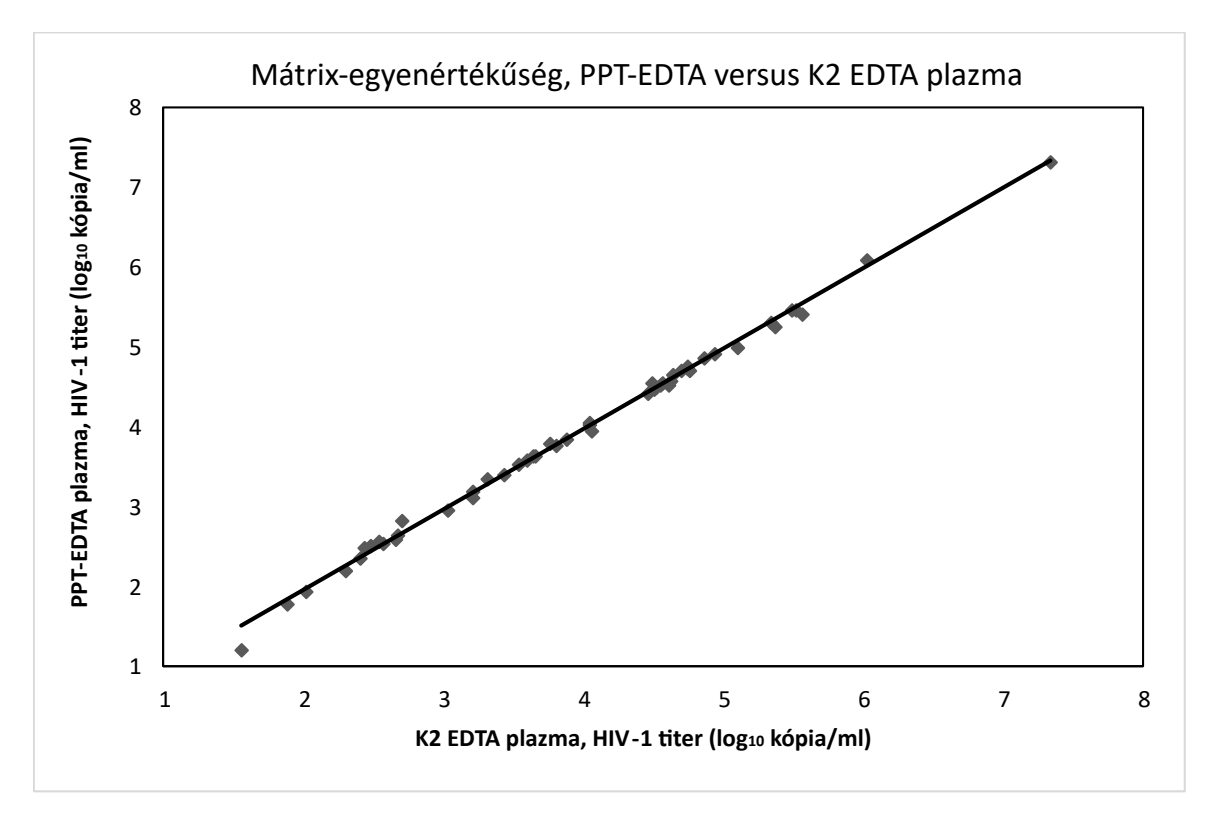

. ábra13. A HIV-1 titer lineáris regressziója (log\_{10} kópia/ml), PPT-EDTA plazma versus K2 EDTA plazma esetén

### 18.9 A teljes rendszer hibaszázaléka

A HIV-1 VL XC teszt teljes rendszer hibaszázalékát K2 EDTA plazma tesztelésének 100 ismétlésével határozták meg, amelybe HIV-1 B altípusú mintát oltottak, és a WHO 4., a HIV-1-re vonatkozó nemzetközi szabványa szerint kalibrálták (NIBSC kód: 16/194). A K2 EDTA plazma oltási célkoncentrációja 60 kópia/ml volt, és a HIV-1 VL XC teszt egy készlettételével tesztelték.

Ezen vizsgálat eredménye azt mutatta, hogy mind a 100 ismétlés érvényes és HIV-1-pozitív volt, ezáltal a teljes rendszer hibaszázaléka 0% lett.

### 18.10 Kontamináció átvitele

Magas titerű HIV-1-pozitív mintát (>1 x 10<sup>7</sup> kópia/ml) teszteltek, amelyet közvetlen ezután ugyanabban a GeneXpert műszermodulban egy HIV-1-negatív minta követett. Az eljárást húsz (20) alkalommal ismételték meg két különböző modulban. A HIV-1 VL XC teszt átviteli aránya 0% volt.

# 19 Teljesítményjellemzők – Klinikai teljesítmény

### 19.1 Specificitás

Az HIV-1 VL XC teszt specificitását HIV-1-negatív véradóktól származó 500 EDTA plazmaminta segítségével értékelték. A tesztelt 500 minta egyikét sem mutatta ki pozitívnak a HIV-1 VL XC teszt, ami 100%-os specificitással egyenértékű (95%- os konfidenciaintervallum = 99,2–100,0).

### 19.2 Módszerkorreláció

Egy többhelyszínű vizsgálatot végeztek a HIV-1 VL XC teszt teljesítményének értékelésére egy nukleinsav-amplifikációs teszt (NAAT) összehasonlító módszerhez képest, ismerten HIV-1-gyel fertőzött egyénektől gyűjtött friss és fagyasztott humán plazma mintákkal. A 362, különböző egyénektől származó minta közül 206-ot (56,9%) gyűjtöttek férfi alanyoktól. A legtöbb egyén (94,5%; 342/362) a 22–59 éves korcsoportba tartozott. A minták HIV-1 M csoport altípusok szerinti csoportosítása ebben a vizsgálati populációban a következőképpen alakult: 25,1% B altípus, 16,1% nem B altípus és 58,8% ismeretlen altípus.

A bizonytalan eredmények száma 21 volt, amelyek közül 14 tisztázódott újratesztelést követően. A végső bizonytalansági arány 1,93% (7/362) volt.

A 362 minta közül 328 esett az Xpert HIV-1 VL XC és az összehasonlító teszt mennyiségi tartományán belül. A Deming regresszió magas korrelációt mutat az Xpert HIV-1 VL XC teszt és az összehasonlító módszer között, 0,9625-ös meredekséggel és 0,0198-as tengelymetszettel. Az R2 érték 0,9561 volt.

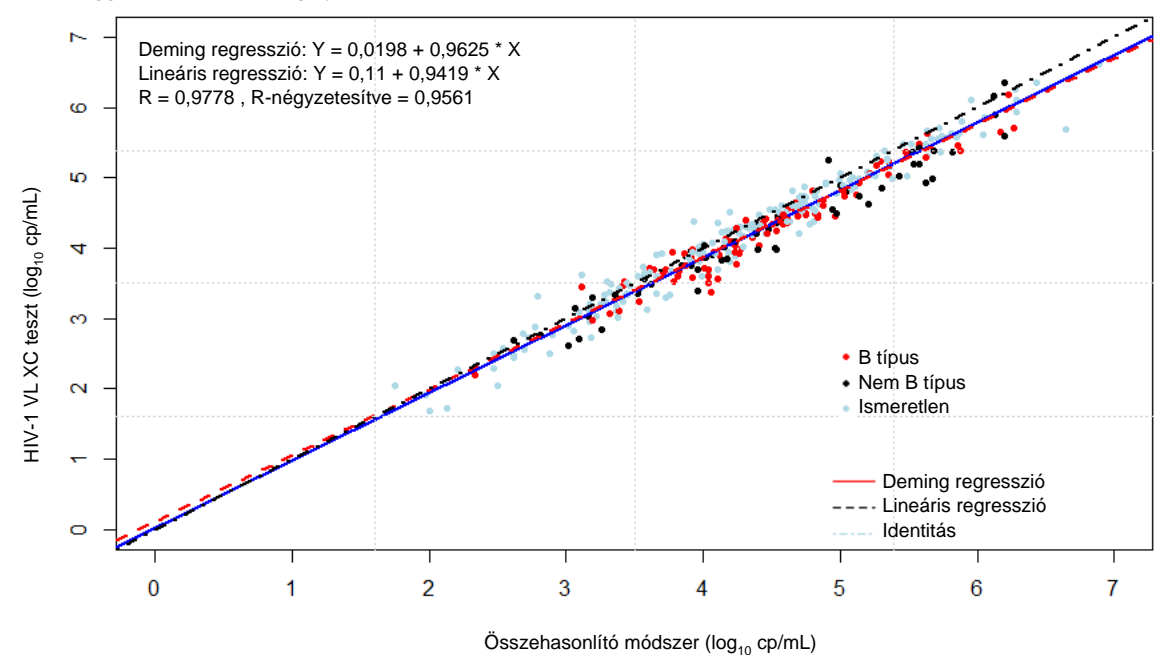

. ábra14. Korreláció a HIV-1 VL XC teszt és egy összehasonlító módszer között

### 20 Szakirodalom

- 1. Mellors JW, Rinaldo CR, Jr., Gupta P, White RM, Todd JA, Kingsley LA. Prognosis in HIV-1 infection predicted by the quantity of virus in plasma. Science 1996; 272:1167–1170.
- 2. World Health Organization. What's new in Treatment Monitoring: Viral Load and CD4 Testing. Geneva. WHO. 2017
- 3. WHO International Standard; 4th HIV-1 International Standard (NIBSC code: 16/194). National Institute for Biological Standards and Control; 2017.
- 4. Centers for Disease Control and Prevention. Biosafety in Microbiological and Biomedical Laboratories. Richmond JY and McKinney RW (eds) (1993). HHS Publication number (CDC) 93-8395.
- 5. Clinical and Laboratory Standards Institute. Protection of Laboratory Workers from Occupationally Acquired Infections; Approved Guideline. Document M29 (lásd a legfrissebb kiadást).
- 6. World Health Organization. Safe management of wastes from health-care activities. 2nd Edition. WHO, 2014. Megtekintve 2020. július 24-én a következő címen: http://www.who.int/water\_sanitation\_health/publications/ wastemanag/en/
- AZ EURÓPAI PARLAMENT ÉS A TANÁCS 1272/2008/EK RENDELETE (2008. december 16.) az anyagok és keverékek osztályozásáról, címkézéséről és csomagolásáról, a 67/548/EGK és az 1999/45/EK irányelv módosításáról és hatályon kívül helyezéséről, valamint az 1907/2006/EK rendelet módosításáról.
- 8. Occupational Safety and Health Standards, Hazard Communication, Toxic and Hazard Substances (March 26, 2012) (29 C.F.R., pt. 1910, subpt. Z).

- 9. Clinical and Laboratory Standards Institute. Evaluation of Detection Capability for Clinical Laboratory Measurement Procedures; Approved Guideline Second Edition. CLSI document EP17-A2. Wayne, PA, 2012.
- Clinical and Laboratory Standards Institute. Evaluation of Precision of Quantitative Measurement Procedures; Approved Guideline—Third Edition. CLSI document EP05-A3. Wayne, PA, 2014.
- Clinical and Laboratory Standards Institute. Evaluation of Linearity of Quantitative Measurement Procedures: A Statistical Approach. Approved Guideline. CLSI document EP06-A. Wayne, PA, 2003.

# 21 Cepheid székhelyek

#### Vállalati székhely

Telefonszám: + 1 408 541 4191 Faxszám: + 1 408 541 4192

#### Európai székhely

Telefonszám: + 33 563 825 300 Faxszám: + 33 563 825 301

# 22 Műszaki segítség

#### Mielőtt kapcsolatba lép velünk

Gyűjtse össze a következő információkat, mielőtt kapcsolatba lép a Cepheid műszaki ügyfélszolgálatával:

- Terméknév
- Tételszám
- A műszer sorozatszáma
- Hibaüzenetek (ha vannak)
- Szoftververzió és adott esetben a számítógép szervizcímkéjének száma

Jelentse a teszttel kapcsolatos súlyos váratlan eseményeket a Cepheidnek és azon tagállam illetékes hatóságának, ahol a súlyos váratlan esemény bekövetkezett.

#### Amerikai Egyesült Államok

Telefonszám: +1 888 838 3222 E-mail: techsupport@cepheid.com

#### Franciaország

Telefonszám:+ 33 563 825 319 E-mail: support@cepheideurope.com

A Cepheid összes műszaki ügyfélszolgálati irodáinak elérhetősége a honlapunkon elérhető:www.cepheid.com/en/support/ contact-us

# 23 Jelmagyarázat

| Szimbólum | Jelentés                                            |
|-----------|-----------------------------------------------------|
| REF       | Katalógusszám                                       |
| IVD       | <i>In vitro</i> diagnosztikai orvostechnikai eszköz |
| CE        | CE-jelölés – Európai megfelelőség                   |
| 8         | Ne használja újra                                   |
| LOT       | Tételkód                                            |
| i         | Olvassa el a használati útmutatót                   |
|           | Gyártó                                              |

| Szimbólum | Jelentés                            |
|-----------|-------------------------------------|
|           | Gyártás országa                     |
| Σ         | Tartalma <i>n</i> teszthez elegendő |
| CONTROL   | Kontroll                            |
|           | Lejárati dátum                      |
| X         | Hőmérsékleti korlátozás             |
| Ś         | Biológiai kockázatok                |
| <u>^</u>  | Figyelmeztetés                      |
| ٩         | Figyelem                            |
| CH REP    | Meghatalmazott képviselő Svájcban   |
|           | Importőr                            |

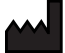

Cepheid AB Röntgenvägen 5 SE-171 54 Solna, Sweden

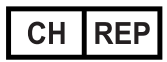

Cepheid Switzerland GmbH Zürcherstrasse 66 Postfach 124, Thalwil CH-8800 Switzerland

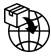

Cepheid Switzerland GmbH Zürcherstrasse 66 Postfach 124, Thalwil CH-8800 Switzerland

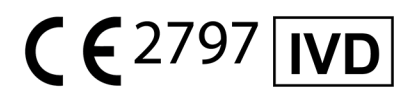

# 24 Módosítások listája

Módosítások leírása: A 302-4124 C. átdolgozásról D. átdolgozásra

Cél: Szimbólumok és címek hozzáadása.

| Rész | Módosítás leírása                                                                 |
|------|-----------------------------------------------------------------------------------|
| 23   | A svájci importőr szimbólum, a CH REP szimbólum és a kapcsolódó címek hozzáadása. |